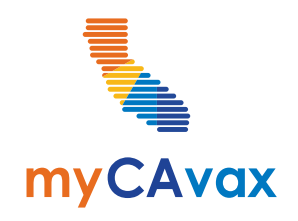

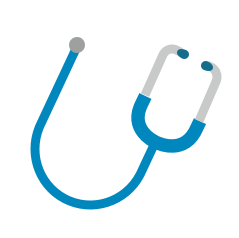

# **VFA 101**

Recertification and Ordering Thursday, February 22, 2024 11:00 AM - 12:00 PM

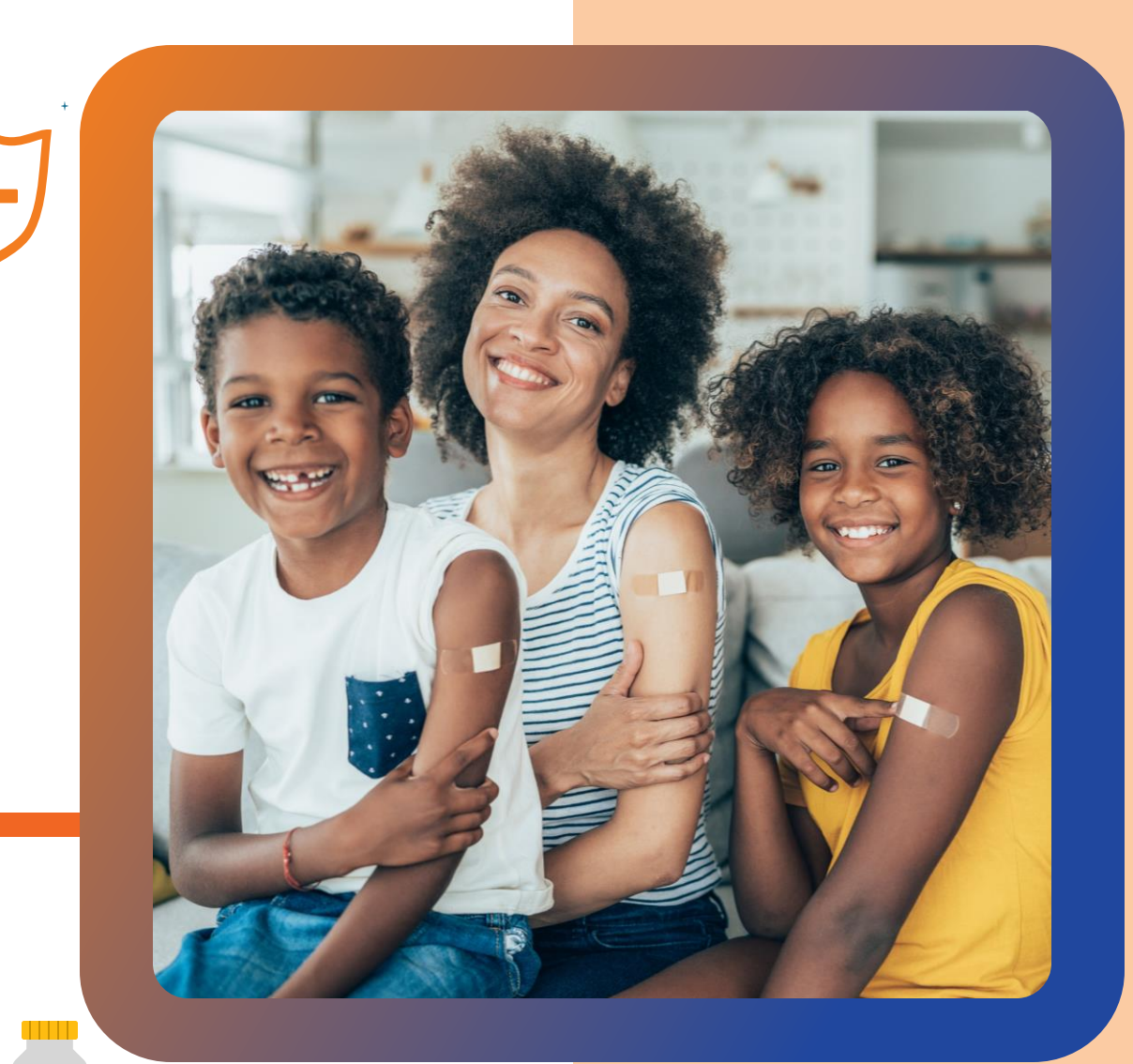

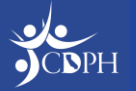

#### Questions

During today's webinar, please use the Q&A panel to ask your questions so CDPH subject matter experts can respond directly.

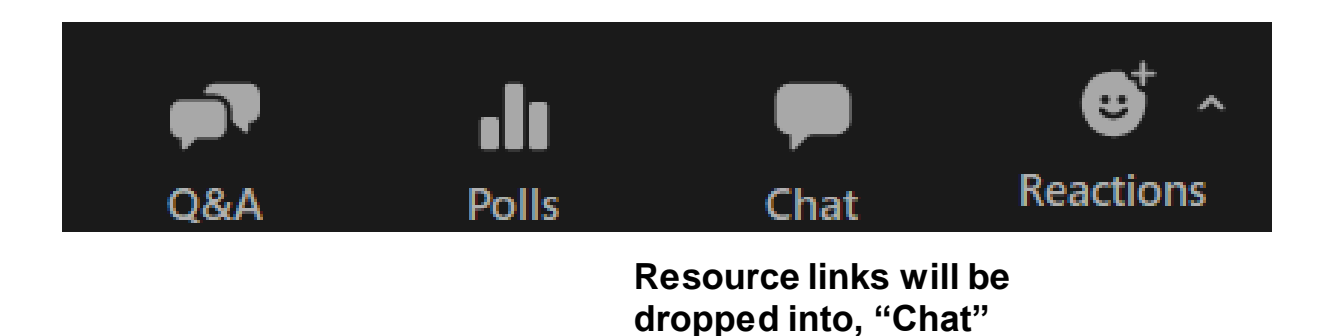

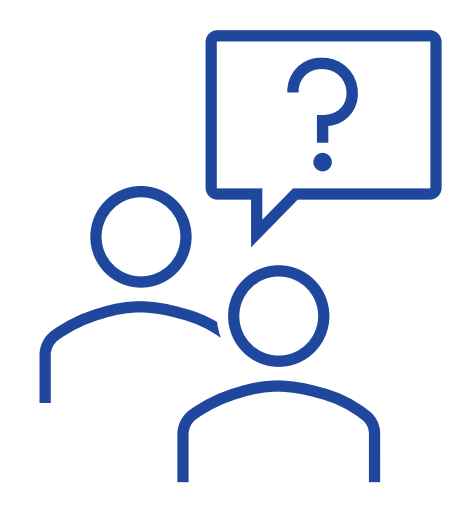

Today's slide deck is available in the <u>myCAvax Knowledge Center</u> Note: Log-in is required.

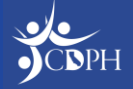

# Syllabus – VFA Trainings

#### Today, Thursday, February 22, 2024

- The VFA Program in myCAvax
  - What is myCAvax?
  - The VFA Program in myCAvax for Providers
  - Go-Live myCAvax System Access
- Recertification "Part Two" in myCAvax
  - Recertification "Part Two" Overview
  - Preparing for Recertification "Part Two"
  - Completing Recertification in myCAvax
- Demo
  - Completing VFA Recertification as a Provider
- Ordering Vaccine in myCAvax
  - VFA Order Cadence in myCAvax
  - VFA Functionality in myCAvax
  - Navigating to Place a Vaccine Order Request
  - Placing Vaccine Order Requests
  - Submitting Vaccine Order Requests
  - Final Submission: Note on Multi-Vaccine Product Orders
  - Possible Order Status: Corrections Needed
  - Making Corrections as a Provider
- Demo
  - Placing Vaccine Order Requests as a Provider

#### Thursday, February 29, 2024

- Vaccine Inventory Management in myCAvax
  - Reporting Shipment Incidents
  - Reporting Excursions
  - Reporting Returns / Waste
  - Placing Transfers
- Demos

.

- Reporting a Shipment Incident
- Reporting an Excursion Event
- Reporting a Return / Waste Event
- Placing a Transfer
- Updating Storage Units in myCAvax

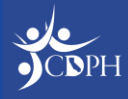

#### The VFA Program in myCAvax Dan Conway, myCAvax

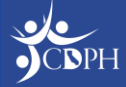

## What is myCAvax?

myCAvax is a state-wide Vaccine Management System for health care providers to enroll in various state-funded vaccine programs. The system provides a platform to allocate, order, and distribute vaccines to program participants across California. Providers, Local Health Departments, and the California Department of Public Health use myCAvax to enroll, order, and manage vaccine inventory.

#### Important!

Multiple state-funded vaccine programs are live in myCAvax, including the State General Fund (SGF) program, the Bridge Access Program (BAP), and the Outbreak program. System roles, provider eligibility, enrollment requirements, and vaccine inventory management standards vary program-to-program. Providers, LHDs, and CDPH have different roles and responsibilities between each program.

**NOTE:** The VFA program will have different user roles and responsibilities from prior programs. Find program-specific distinctions later in this deck.

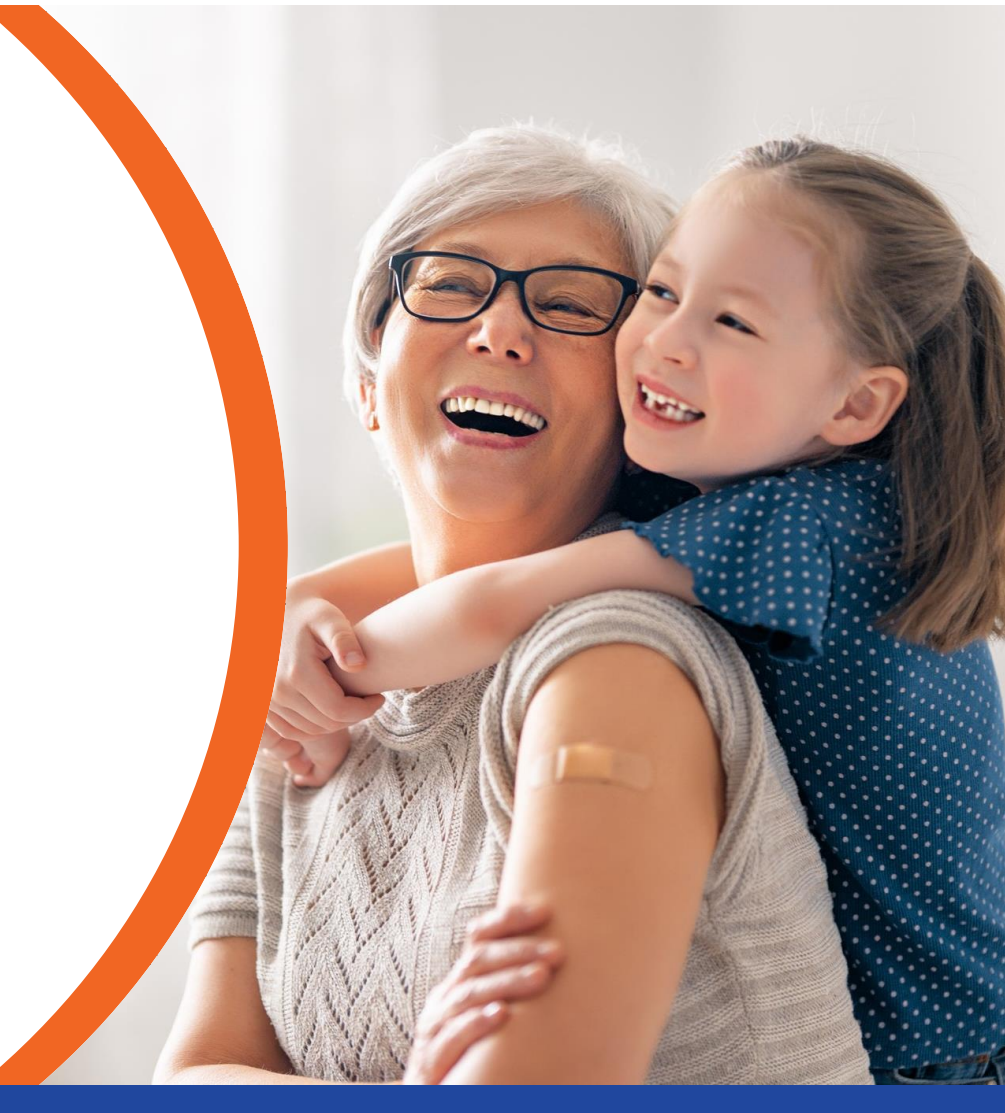

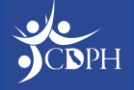

# The VFA Program in myCAvax for Providers

As of Tuesday, February 20, 2024, providers who participate in the VFA programs will be prompted to complete recertification "part two" upon logging in to myCAvax. Providers will need to provide information for key program staff, verify clinic information, and complete recommended training. Providers can only participate in one program, VFA or LHD 317, in myCAvax.

Once their Provider of Record signs the program agreement and addendum via DocuSign, recertification is complete.

Upon completion of recertification, providers can:

- View shipping history
- Record shipment incidents, temperature excursions, transfers, and waste
- Return spoiled, expired, or wasted vaccines
- Prepare to order vaccine when the next VFA ordering cycle opens in April 2024

For this training, we are focusing on recertification and ordering. Additional functionality will be covered in future trainings.

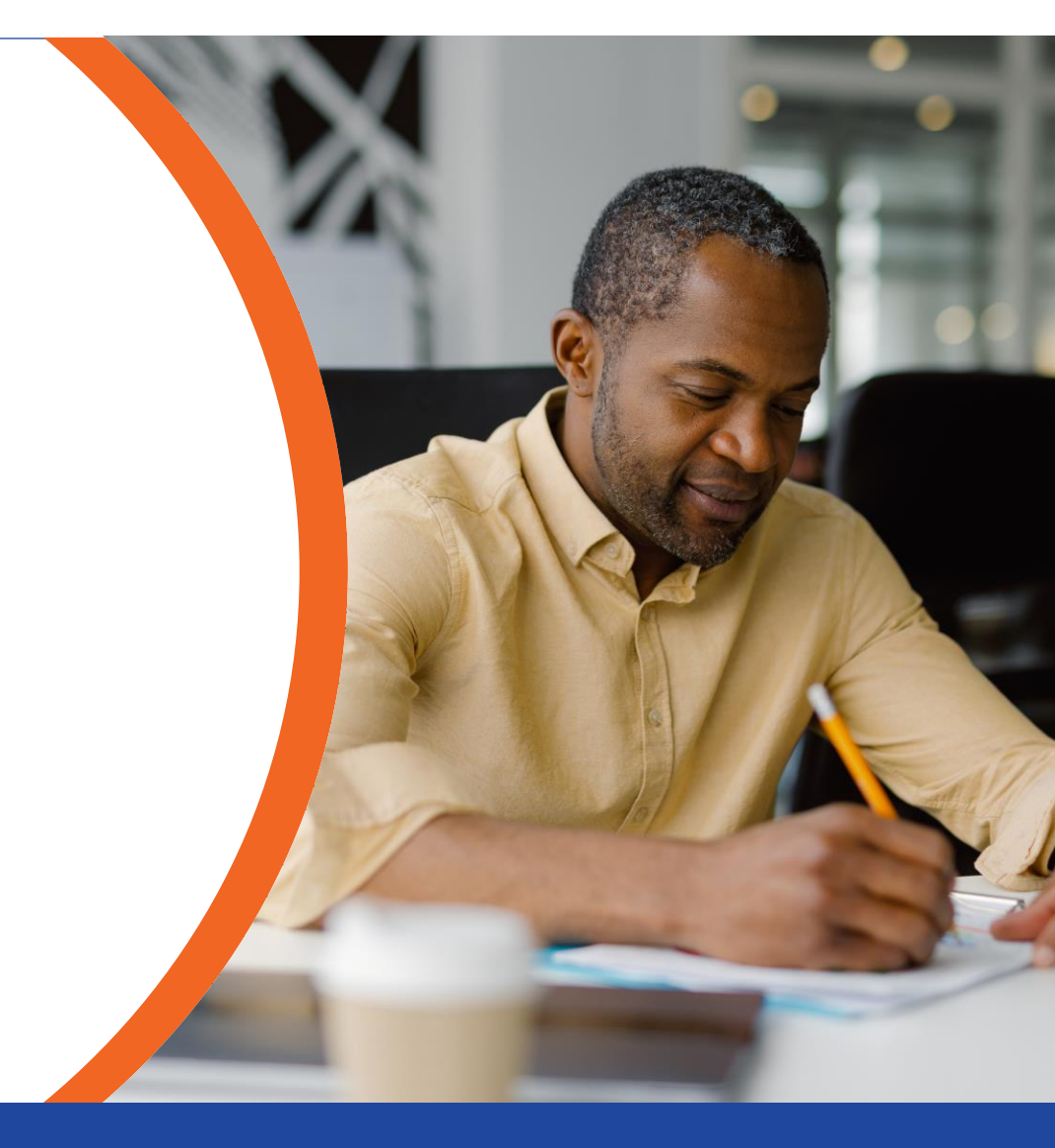

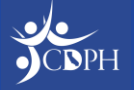

### Go-Live myCAvax System Access

Primary Vaccine Coordinators, identified during recertification "part one," have access to the VFA program in myCAvax as of Tuesday, February 20, 2024. Backup Vaccine Coordinators will be granted access to myCAvax upon completion of recertification. If a provider currently uses myCAvax to manage other vaccine programs (e.g. SGF, BAP, Outbreak), their current program access will not be impacted.

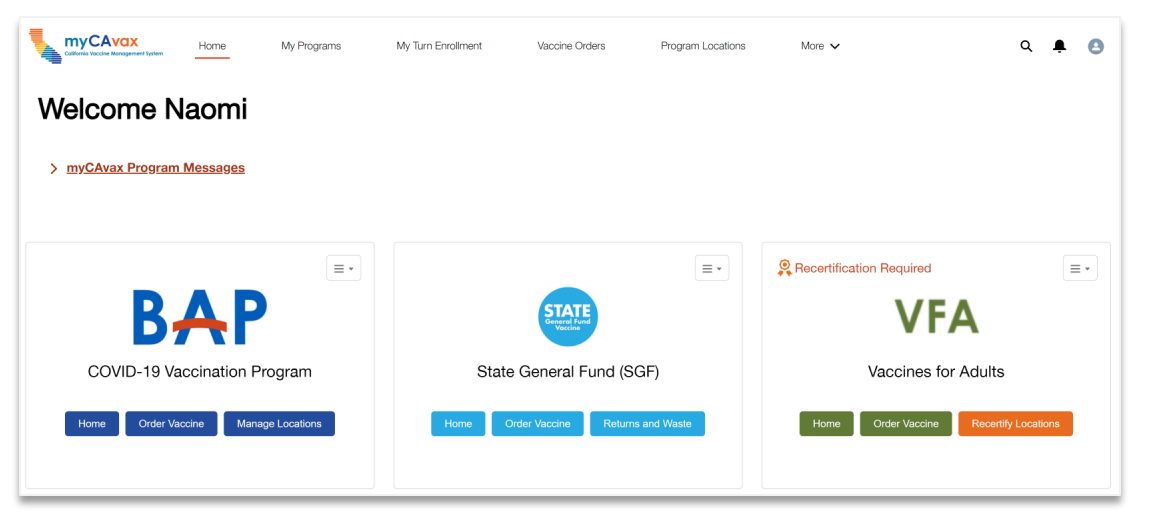

#### Multi-Program Provider Homepage

#### **VFA-Only Provider Homepage**

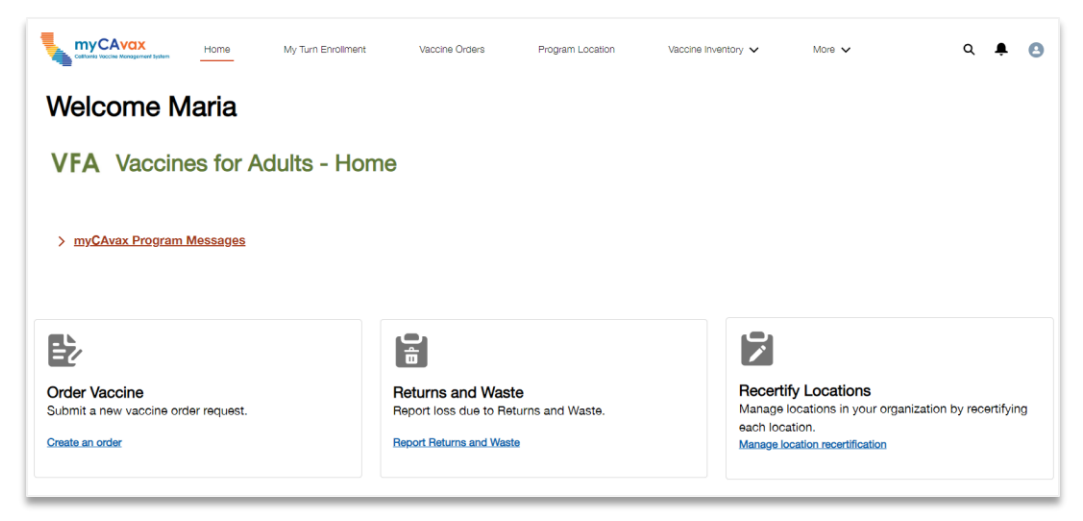

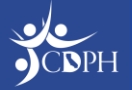

# Recertification "Part Two" in myCAvax

Lindsay Reynoso, CDPH

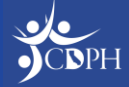

#### Day One System Access by Role

The Primary VFA Contact (who is the Primary Vaccine Coordinator in myCAvax) is responsible for completing recertification "part two" in myCAvax. If your Primary VFA Contact is unable to complete recertification "part two" in myCAvax, contact the Provider Call Center for assistance.

Your Primary Vaccine Coordinator can add a Backup Vaccine Coordinator to myCAvax during recertification "part two."

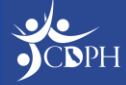

### Recertification "Part Two" Overview

At this point in time, providers have completed recertification "part one" in MyVFCvaccines. CDPH decided to require recertification "part two" in myCAvax to gather important information and facilitate a smooth transition into the new system. To complete recertification in myCAvax, a location's Provider of Record must sign the VFA agreement and addendum via DocuSign.

#### **Data Migration and Recertification**

- CDPH migrated some information from MyVFCvaccines to assist the Primary VFA Contact (who will be the Primary Vaccine Coordinator in myCAvax) in completing recertification "part two."
- The location address, patient estimates and Primary VFA Contact will be migrated into myCAvax and populated into a provider's recertification.

• The Primary Vaccine Coordinator is responsible for inputting additional nonmigrated data and submit their recertification.

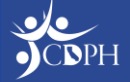

### Preparing for Recertification "Part Two"

**VFA** | LHD 317

#### Vaccines for Adults & Local Health Department 317 Programs RECERTIFICATION WORKSHEET

Use this worksheet to gather information needed ahead of time to complete the online VFA or LHD 317 Recertification Form on <u>myCAvax.cdph.ca.gov</u>. The fields highlighted in yellow below indicate this information will be migrated and prepopulated from MyVFCVaccines.

| Practice Name                                                                                                    | mormatio      | in/simpping                             | myCAvay ID:                                    |                        | DIN              |                      | Registry ID                                      |
|----------------------------------------------------------------------------------------------------|---------------|-----------------------------------------|------------------------------------------------|------------------------|------------------|----------------------|--------------------------------------------------|
| Fractice Name                                                                                                    |               |                                         | mycAvax ID.                                    |                        | <b>Fills</b>     |                      | Registry ID                                      |
| Practice Information/St                                                                                                    | hipping Addre | ess (No P.O. Box)                       |                                                |                        | City             |                      | ZIP                                              |
| Shipping Address, Part                                                                                                    | 2             |                                         |                                                |                        | Coun             | ty                   |                                                  |
| Employee Identification                                                                                                    | n Number (Ell | ( <u>v</u>                              | National Provider Ider<br>(NPI)                | <mark>itifier</mark>   | Phon             | e                    | Fax                                              |
| MEDI-CAL Provider?                                                                                                    |               |                                         | For Federally Qualified<br>name of Parent FQHC | d Health (<br>Organiza | Centers<br>tion: | (FQHC) ONLY,         |                                                  |
| DELIVERY: Check all                                                                                                    | . N [         | <b>Monday</b> F                         | rom: To:                                       |                        | (Closed          | for lunch from       | n: to: )                                         |
| days and times you may                                                                                                    | Y, 🚩 🖸        | <b>Tuesday</b> F                        | rom: To:                                       |                        | (Closed          | i for lunch fron     | n: to: )                                         |
| receive vaccine. If close                                                                                                    | ed 🖸          | Wednesday F                             | rom: To:                                       |                        | (Closed          | l for lunch fron     | n: to: )                                         |
| during lunch hour,                                                                                                    |               | Thursday F                              | rom: To:                                       |                        | (Closed          | for lunch from       | n: to: )                                         |
| please specify.                                                                                                    | L             | <b>Friday</b> F                         | rom: To:                                       |                        | (Closed          | for lunch from       | n: to: )                                         |
|                                                                                                    | - <i>1</i>    |                                         |                                                |                        |                  |                      |                                                  |
| Role/<br>Responsibility                                                                                                    | Name          | Title<br>(MD, DO,<br>NP, PA,<br>PharmD) | Specialty/Clinic Title                         | Nati<br>Provid         | onal<br>der ID   | Medical<br>License # | Contact Information                              |
| Provider of Record                                                                                                    |               |                                         | Specialty:<br>Clinic Title:                    |                        |                  |                      | Direct Phone Number:<br>Email for program update |
| Vaccine<br>Coordinator<br>For VFA Providers, this<br>taff member was<br>previously identified as<br>for UFA Contact.<br>For UFA 317, this staff<br>member was previously<br>the Primary Vaccine<br>Coordinator. |               |                                         | Specialty:<br>Clinic Title:                    |                        |                  |                      | Direct Phone Number:                             |
| Backup Vaccine<br>Coordinator                                                                                                    | 7             |                                         | Specialty:<br>Clinic Title:                    |                        |                  |                      | Direct Phone Number:<br>Email for program update |
| Provider of Record                                                                                                    |               |                                         | Specialty:                                     |                        |                  |                      | Direct Phone Number:                             |
| vesiRuee                                                                                                    |               |                                         | clinic fitte:                                  |                        |                  |                      | Email for program update                         |
| Additional Staff<br>Members<br>Staff who will receive                                                                                                    |               |                                         | Specialty:                                     |                        |                  |                      | Direct Phone Number:                             |
| ommunications)                                                                                                    |               |                                         | cime nue.                                      |                        |                  |                      |                                                  |

CDPH has prepared a worksheet to gather the required information that you will input into myCAvax to complete recertification "part two." Please download from <u>EZIZ</u> and use the worksheet to prepare. If the information gathered from recertification "part one" in MyVFCvaccines is identical to your VFA program, much of that can be inputted into myCAvax.

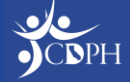

#### **Recertification – Provider Location Information**

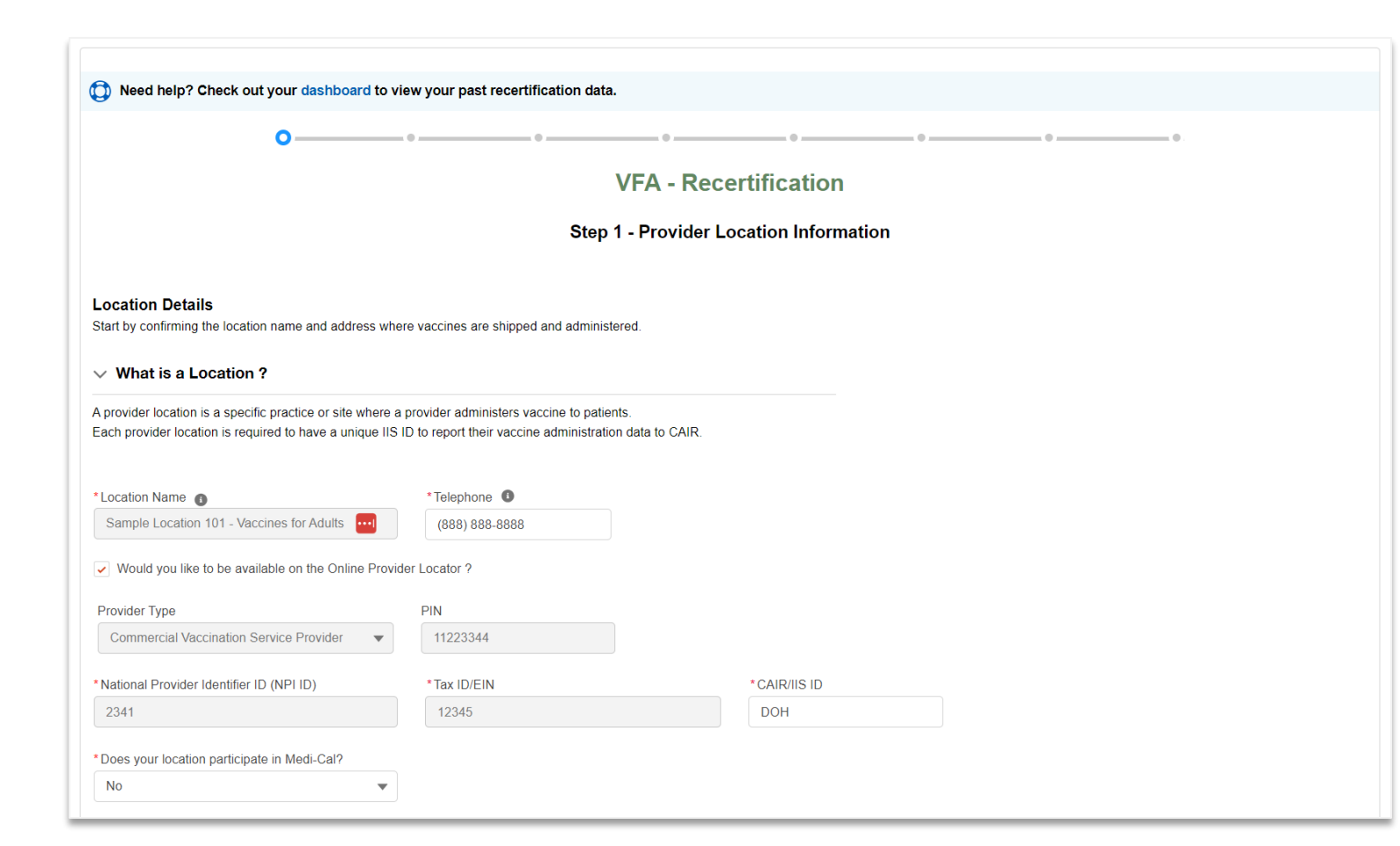

There are seven steps to the recertification process. To begin recertification, providers must verify key location information. Some of this information will be pre-populated and locked from the data migration, which you cannot edit. If you need to update any information in locked fields, contact the Provider Call Center.

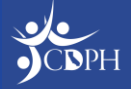

# Recertification – NPI IDs Workaround

If the NPI ID for your provider location is **incorrect and the field is greyed out**, continue completing recertification and contact the Provider Call Center to alert CDPH of the discrepancy.

| 0                                                                                                    | ••                                                                                                    | 0                                               |  |
|----------------------------------------------------------------------------------------------------|----------------------------------------------------------------------------------------------------|-------------------------------------------------|--|
|                                                                                                    |                                                                                                    | VFA - Recertification                           |  |
|                                                                                                    |                                                                                                    | Step 1 - Provider Location Information          |  |
|                                                                                                    |                                                                                                    |                                                 |  |
| ocation Details                                                                                                    | uboro vaccinos oro chienod and                                                                                                    | d administrand                                  |  |
| tart by continning the location name and address i                                                                                                    | viere vaccines are simpled and                                                                                                    | u duministereu.                                 |  |
| What is a Location ?                                                                                                    |                                                                                                    |                                                 |  |
|                                                                                                    | <b>_</b>                                                                                                    |                                                 |  |
| provider location is a specific practice or site when                                                                                                    | e a provider administers vaccine                                                                                                    | * National Provider Identifier ID (NPLID)       |  |
| provider location is a specific practice or site when<br>ach provider location is required to have a unique                                                                                                    | e a provider administers vaccine<br>IIS ID to report their vaccine adm                                                                           | *National Provider Identifier ID (NPI ID)       |  |
| provider location is a specific practice or site when<br>ach provider location is required to have a unique<br>Location Name                                                                                                    | e a provider administers vaccine<br>IIS ID to report thair vaccine adm<br>"Telephone 1                                                           | * National Provider Identifier ID (NPI ID)      |  |
| provider location is a specific practice or site when<br>ach provider location is required to have a unique<br>Location Name<br>Sample Location 101 - Vaccines for Advect                                                                                                    | e a provider administers vaccine<br>IIS ID to report their vaccine adm<br>*Telephone<br>(888) 888-8888                                           | * National Provider Identifier ID (NPI ID)      |  |
| provider location is a specific practice or site when<br>ach provider location is required to have a unique<br>Location Name<br>Sample Location 101 - Vaccines for Advert                                                                                                    | e a provider administers vaccine<br>IIS ID to report the vaccine adm<br>"Telephone (888) 888-8888<br>oxider Locator ?                            | * National Provider Identifier ID (NPI ID) 2341 |  |
| provider location is a specific practice or site when<br>ach provider location is required to have a unique<br>Location Name<br>Sample Location 101 - Viacones for Advert<br>Would you like to be eventible on the Online Ph<br>Transfer Toroe                                             | e a provider administers vaccine<br>IIS ID to report their vaccine adm<br>*Telephone (888) 888-8888<br>ovider Locator ?                          | * National Provider Identifier ID (NPI ID) 2341 |  |
| provider location is a specific practice or site when<br>ach provider location is required to have a unique<br>Location Name<br>Sample Location 101 - Vaccines for Active<br>Would you like to be eventible on the Online Pri<br>Youware Type<br>Commercial Vaccination Service Provider   | e a provider administers vaccine<br>IIS ID to report their vaccine adm<br>*Telephone (888) 888-888<br>ovider Locator ?<br>PIN<br>11223344        | * National Provider Identifier ID (NPI ID) 2341 |  |
| provider location is a specific practice or site when<br>ach provider location is required to have a unique<br>Location Name  Sample Location 101 - Vaccines for Adverting<br>Would you like to be available on the Online Pin<br>Vervider Type<br>Comforcial Vaccination Service Provider | e a provider administers veccine adm<br>IIS ID to report the rescine adm<br>*Telephone •<br>(889) 688-6886<br>ovder Locator ?<br>PIN<br>11223344 | National Provider Identifier ID (NPI ID) 2341   |  |

If the NPI ID for your provider location is **missing**, input your location's NPI ID and continue with recertification.

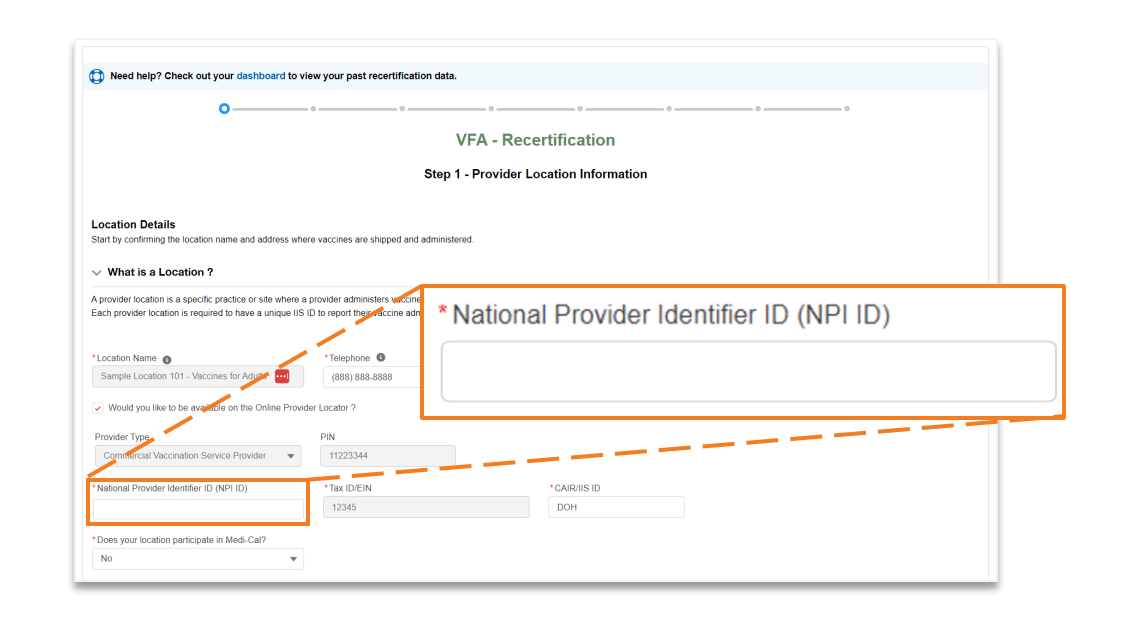

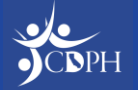

#### Recertification – Adding Key Practice Staff

| rder to proceed, you must have<br>use staff members should be tho<br>Practice Staff must complete th | at least the Provider of F<br>se who manage adult pa<br>eir EZIZ program trainin | Record, Prima<br>itients in the V<br>g. Please guid | ry Vacci<br>/FA prog<br>de them | ine Coordinator, Ba<br>gram. Medical Licer<br>to the following link | ckup Vaccine Coord<br>ises will be validated<br>c: EZIZ training | inator, and Provider o<br>I to ensure active stat | f Record Designee ir<br>us of license. | nformation below | v.          |                |
|----------------------------------------------------------------------------------------------------|----------------------------------------------------------------------------------|-----------------------------------------------------|---------------------------------|---------------------------------------------------------------------|------------------------------------------------------------------|---------------------------------------------------|----------------------------------------|------------------|-------------|----------------|
| Key Practice Staff members who are                                                                   | <b>taff</b><br>e responsible for manag                                           | ing the locatio                                     | on                              |                                                                     |                                                                  |                                                   |                                        |                  |             |                |
| ole                                                                                                  | Name                                                                             | Title                                               |                                 | Speciality                                                          | Clinic Title                                                     | Email                                             | Phone Number                           | NPI ID           | License No. | Actions        |
| ovider of Record                                                                                     |                                                                                  | None                                                | •                               | Select 🔻                                                            | Select 🔻                                                         |                                                   |                                        |                  |             | Add Contact    |
| imary Vaccine Coordinator                                                                            | Primary Multi<br>Program<br>Coordinator                                          | None                                                | •                               | Interna 🔻                                                           | Clinic 🔻                                                         | demo.mycavaxb<br>+765@gmail.co<br>m               | (123) 456-78                           |                  |             | Change Contact |
| ackup Vaccine Coordinator                                                                            |                                                                                  | None                                                | •                               | Select 🔻                                                            | Select 🔻                                                         |                                                   |                                        |                  |             | Add Contact    |
| ovider of Record Designee                                                                            |                                                                                  | None                                                | •                               | Select 🔻                                                            | Select V                                                         |                                                   |                                        |                  |             | Add Contact    |
|                                                                                                    |                                                                                  |                                                     |                                 |                                                                     |                                                                  |                                                   |                                        |                  |             |                |
|                                                                                                    |                                                                                  |                                                     |                                 |                                                                     |                                                                  |                                                   |                                        |                  |             |                |

On step two, information for a provider's Primary VFA Contact (provided during recertification "part one") will populate as a Primary Vaccine Coordinator. Primary Vaccine Coordinators must update and verify additional key practice staff information.

NOTE: Upon submitting recertification, the Backup Vaccine Coordinator will have a myCAvax account created. Individuals with the single role of Provider of Record, Provider of Record Designee, or communication staff member will not have a myCAvax user login.

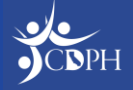

#### **Recertification – Training**

| rder to proceed, you must have<br>se staff members should be tho | at least the Provider of I<br>se who manage adult pa | Record, Primary V<br>atients in the VFA | accine Coordinator, Ba<br>program. Medical Licer | ackup Vaccine Coord<br>nses will be validated | linator, and Provider o<br>I to ensure active stati | f Record Designee in<br>us of license. | nformation below. |             |                |
|------------------------------------------------------------------|------------------------------------------------------|-----------------------------------------|--------------------------------------------------|-----------------------------------------------|-----------------------------------------------------|----------------------------------------|-------------------|-------------|----------------|
| Key Practice S     Staff members who a                           | taff<br>re responsible for manag                     | ging the location                       | ion to the following in                          |                                               |                                                     |                                        |                   |             |                |
| Role                                                             | Name                                                 | Title                                   | Speciality                                       | Clinic Title                                  | Email                                               | Phone Number                           | NPI ID            | License No. | Actions        |
| rovider of Record                                                |                                                      | None                                    | Select V                                         | Select 🔻                                      |                                                     |                                        |                   |             | Add Contact    |
| rimary Vaccine Coordinator                                       | Primary Multi<br>Program<br>Coordinator              | None                                    | ▼ Interna ▼                                      | Clinic 🔻                                      | demo.mycavaxb<br>+765@gmail.co<br>m                 | (123) 456-78                           |                   |             | Change Contact |
| ackup Vaccine Coordinator                                        |                                                      | None                                    | Select V                                         | Select 🔻                                      |                                                     |                                        |                   |             | Add Contact    |
| rovider of Record Designee                                       |                                                      | None                                    | Select V                                         | Select 🔻                                      |                                                     |                                        |                   |             | Add Contact    |
|                                                                  |                                                      |                                         |                                                  |                                               |                                                     |                                        |                   |             |                |
|                                                                  |                                                      |                                         |                                                  |                                               |                                                     |                                        |                   |             |                |

Primary Vaccine Coordinators are responsible to email the required EZIZ training link with all key practice staff who have yet to complete training. CDPH will follow up as needed.

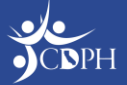

### **Recertification – Training**

| For California VFA Reco              | ertificatio          | n:              |          |
|--------------------------------------|----------------------|-----------------|----------|
| Required for Vaccine Coordinator, Ba | ackup, Provider      | of Record and I | Designee |
| VFA Program Requirements             | Completed 02/21/2024 | Certificate     | Review   |

#### For California LHD 317 Program Recertification:

| Required for Vaccine Coordinator, B | ackup, Provider         | of Record and I | Designee |
|-------------------------------------|-------------------------|-----------------|----------|
| LHD 317 Program Requirements        | Completed<br>02/21/2024 | Certificate     | Review   |
|                                     |                         |                 | ·        |

Complete the required EZIZ training as soon as possible. CDPH will be reviewing to confirm training completion.

Be sure to complete the required VFA recertification training (you will see the LHD 317 required training).

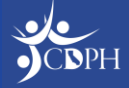

#### **Recertification – Storage Units Update**

CDPH is collecting additional information about storage units in myCAvax. All providers need to update their storage capacities to list which programs' vaccines are stored in each individual unit. A backup thermometer is required, along with the corresponding certificate of calibration.

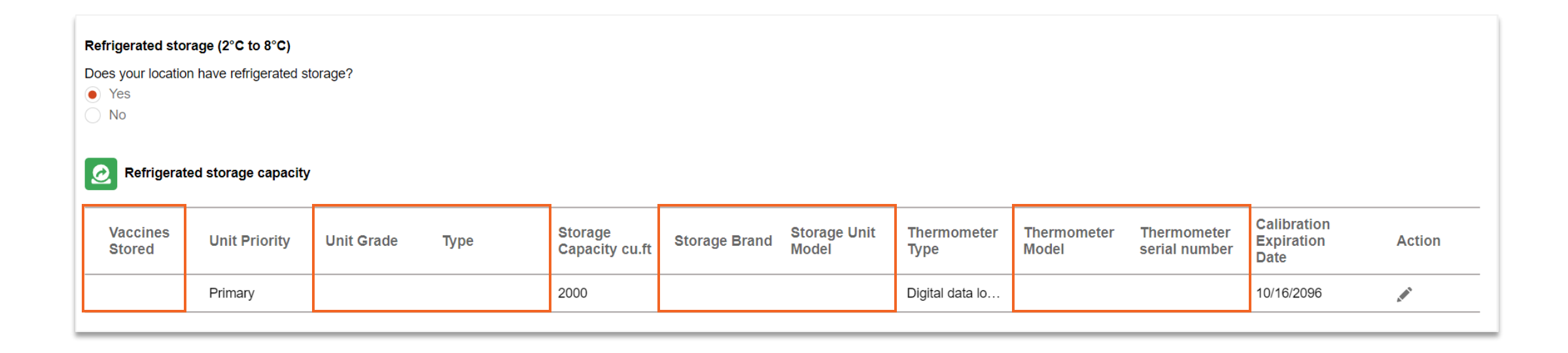

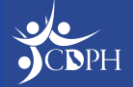

#### **Recertification – Storage Units**

For Step 3 of recertification, the Primary Vaccine Coordinator must provide information related to storage units. If a provider has storage units active in myCAvax for other programs (e.g., SGF, BAP, Outbreak), they can view existing storage units here.

|                                               |                                   | o ———                                  | · •              | -0                           |                  |                       |                   |                 |                            | - 0                             |    |
|-----------------------------------------------|-----------------------------------|----------------------------------------|------------------|------------------------------|------------------|-----------------------|-------------------|-----------------|----------------------------|---------------------------------|----|
|                                               |                                   |                                        |                  | VF                           | A - Rec          | ertificati            | ion               |                 |                            |                                 |    |
|                                               |                                   |                                        |                  | S                            | tep 3 - Stor     | rage Capac            | ity               |                 |                            |                                 |    |
| i You mus                                     | st have storaç                    | je equipment on                        | site (not in tra | ansit, or on or              | der) before sub  | omitting this for     | m.                |                 |                            |                                 |    |
| Vaccine storag                                | ge capacity a                     | nd unit details                        |                  |                              |                  |                       |                   |                 |                            |                                 |    |
| Enter all units t                             | hat will be use                   | d to store VFA va                      | accines, and ind | licate at least o            | ne unit as the p | rimary storage u      | init for vaccines |                 |                            |                                 |    |
| Refrigerated s Does your loca Yes No Refriger | torage (2°C to<br>tion have refri | o 8°C)<br>gerated storage?<br>capacity |                  |                              |                  |                       |                   |                 |                            |                                 |    |
| Vacci<br>Stored                               | Unit<br>Priority                  | Unit Grade                             | Storage<br>Type  | Storage<br>Capacity<br>cu.ft | Storage<br>Brand | Storage<br>Unit Model | Thermo<br>Type    | Thermo<br>Model | Thermo<br>serial<br>number | Calibrati<br>Expiration<br>Date | Ac |
| VFA,BAP                                       | Primary                           | Commercial                             | Stand Alone      | 700                          | vVSJFK 63        | VSDEJKF               | Digital dat       | VSF 278         | BFDBD 2                    | 1/21/2025                       |    |
| Add Re                                        | frigerator                        |                                        |                  |                              |                  |                       |                   |                 |                            |                                 |    |

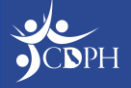

## Recertification – Storage Units Needed Action

As of today, the pencil edit functionality does not work. CDPH anticipates the functionality to be fixed next week. At the VFA 102 Vaccine Inventory Management training on Thursday, February 29, 2024 we will cover how to update storage units in myCAvax. If you'd like to complete recertification this week:

 As a brand-new provider in myCAvax, add storage units as expected.  As an existing myCAvax provider with incomplete data for storage units in myCAvax, for now proceed with recertification and do not edit incomplete information. You will be expected to update storage capacities at a later date.

| Refrigerated stora<br>Does your location<br>Yes<br>No | age (2°C to 8°C)<br>have refrigerated sto | orage?     |      |                           |               |                       |                     |                      |                              |                                   |        |
|-------------------------------------------------------|-------------------------------------------|------------|------|---------------------------|---------------|-----------------------|---------------------|----------------------|------------------------------|-----------------------------------|--------|
| Vaccines<br>Stored                                    | d storage capacity<br>Unit Priority       | Unit Grade | Туре | Storage<br>Capacity cu.ft | Storage Brand | Storage Unit<br>Model | Thermometer<br>Type | Thermometer<br>Model | Thermometer<br>serial number | Calibration<br>Expiration<br>Date | Action |
|                                                       | Primary                                   |            |      | 2000                      |               |                       | Digital data lo…    |                      |                              | 10/16/2096                        |        |

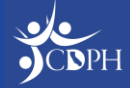

#### **Recertification – Provider Population**

For step 4 of recertification, the Primary Vaccine Coordinator must provide information on patient estimates. If the answer to any field is 0, select N/A.

|                                                                                                   | © ©                                                                                                    | • • • • • • • • • • • • • • • • • • •                                                                                                    | •• ••                                                                                                    |  |
|---------------------------------------------------------------------------------------------------|----------------------------------------------------------------------------------------------------|----------------------------------------------------------------------------------------------------|----------------------------------------------------------------------------------------------------|--|
|                                                                                                   |                                                                                                    | VFA - Re                                                                                                    | ecertification                                                                                                    |  |
|                                                                                                   |                                                                                                    | Step 4 - Pro                                                                                                    | vider Population                                                                                                    |  |
| Vaccination Provid                                                                                | ter Profile                                                                                                    |                                                                                                    |                                                                                                    |  |
| Provide the following pa                                                                          | tient vaccination estimates for y                                                                                                    | your location.                                                                                                    |                                                                                                    |  |
|                                                                                                   |                                                                                                    |                                                                                                    |                                                                                                    |  |
|                                                                                                   |                                                                                                    |                                                                                                    |                                                                                                    |  |
| Estimated number of \                                                                             | /FA eligible patients who will                                                                                                    | l receive immunizations at you                                                                                                    | r location during the upcoming 12 month period                                                                                                    |  |
| Estimated number of \<br>19-26 years old                                                          | /FA eligible patients who will<br>*27-49years old                                                                                                    | receive immunizations at you<br>* 50-64years old                                                                                                    | r location during the upcoming 12 month period *65+ years old                                                                                                    |  |
| Estimated number of V<br>19-26 years old<br>74,637                                                | /FA eligible patients who will<br>* 27-49years old<br>63,466                                                                                                    | * 50-64years old<br>6,364                                                                                                    | * 65+ years old<br>6,346                                                                                                    |  |
| Estimated number of V<br>* 19-26 years old<br>74,637<br>N/A                                       | /FA eligible patients who will<br>*27-49years old<br>63,466<br>N/A                                                                                                    | * 50-64years old<br>6,364<br>N/A                                                                                                    | * 65+ years old<br>6,346<br>N/A                                                                                                    |  |
| Estimated number of N *19-26 years old 74,637 N/A Estimated number of N                           | /FA eligible patients who will *27-49years old 63,466 N/A                                                                                                    | receive immunizations at you     * 50-64years old     6,364     N/A                                                                                                 | * 65+ years old<br>6,346<br>N/A<br>N/A<br>N/A<br>Note the upcoming 12 month period                                                                                  |  |
| Estimated number of N * 19-26 years old 74,637 N/A Estimated number of N                          | /FA eligible patients who will<br>* 27-49years old<br>63,466<br>N/A<br>ION- VFA eligible patients wh                                                                      | receive immunizations at you<br>* 50-64years old<br>6,364<br>N/A<br>ho will receive immunizations                                                                   | * 65+ years old<br>6,346<br>N/A<br>at your location during the upcoming 12 month period                                                                             |  |
| Estimated number of N * 19-26 years old 74,637 N/A Estimated number of N * 19-26 years old        | <ul> <li>/FA eligible patients who will</li> <li>*27-49years old</li> <li>63,466</li> <li>N/A</li> <li>ION- VFA eligible patients who</li> <li>*27-49years old</li> </ul> | I receive immunizations at you      * 50-64years old      6,364      N/A  ho will receive immunizations      * 50-64years old                                       | *65+ years old<br>6,346<br>N/A<br>at your location during the upcoming 12 month period<br>*65+ years old                                                            |  |
| Estimated number of N * 19-26 years old 74,637 N/A Estimated number of N * 19-26 years old 53,454 | /FA eligible patients who will<br>* 27-49years old<br>63,466<br>N/A<br>ION- VFA eligible patients wh<br>* 27-49years old<br>63,644                                        | receive immunizations at you         *50-64years old         6,364         N/A         N/A         vill receive immunizations         *50-64years old         3,456 | r location during the upcoming 12 month period<br>*65+ years old<br>6,346<br>N/A<br>at your location during the upcoming 12 month period<br>*65+ years old<br>6,345 |  |

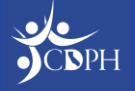

#### **Recertification – Additional Staff**

For step 5 of recertification, the Primary Vaccine Coordinator will need to provide information for at least one medical staff with prescription writing privileges. All licenses must be verified to proceed. Collecting this information beforehand is critical. You can verify you have the correct license numbers through the <u>CA</u>

Department of Consumer Affairs website.

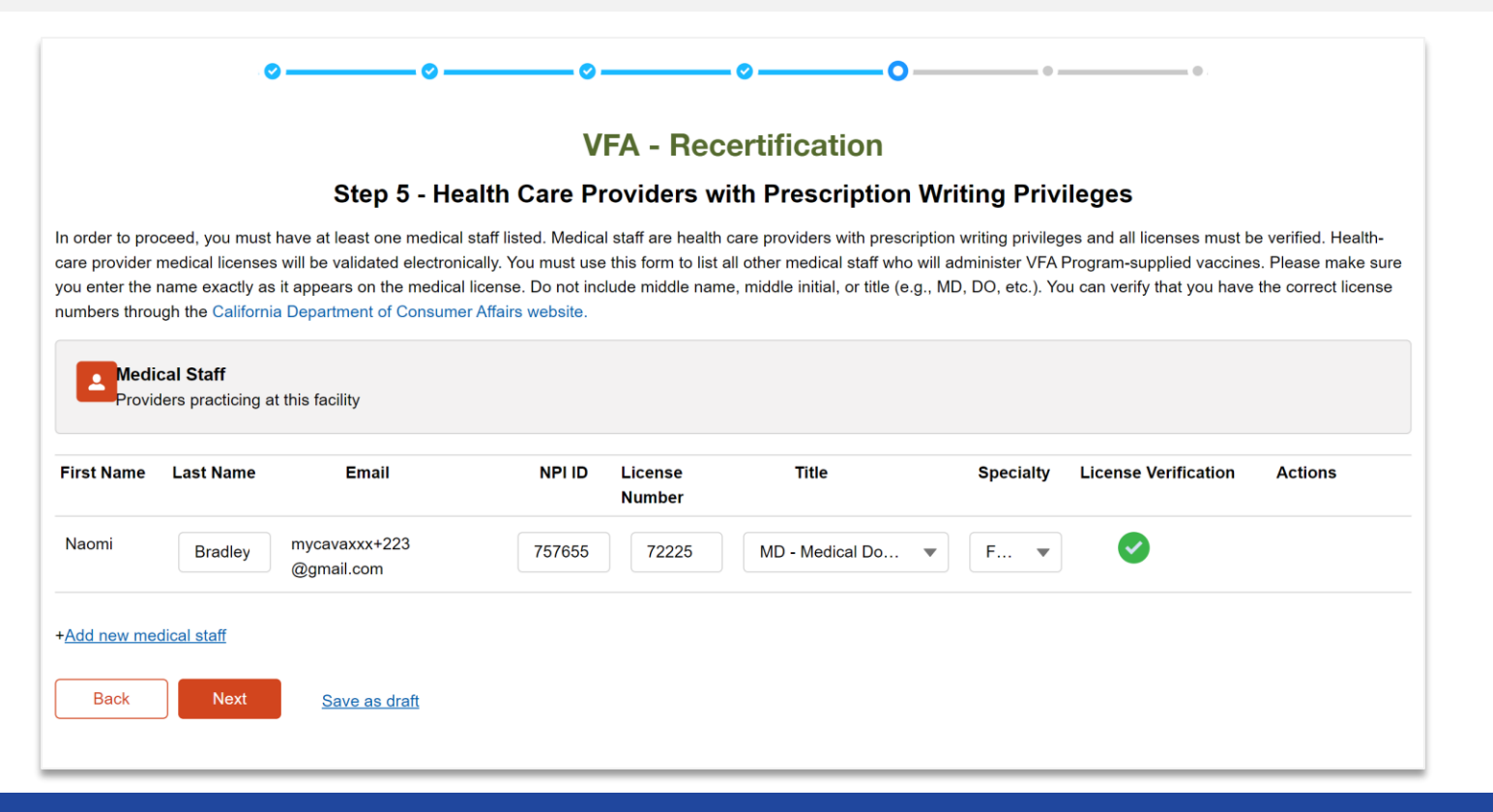

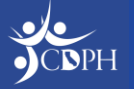

### **Recertification Completion**

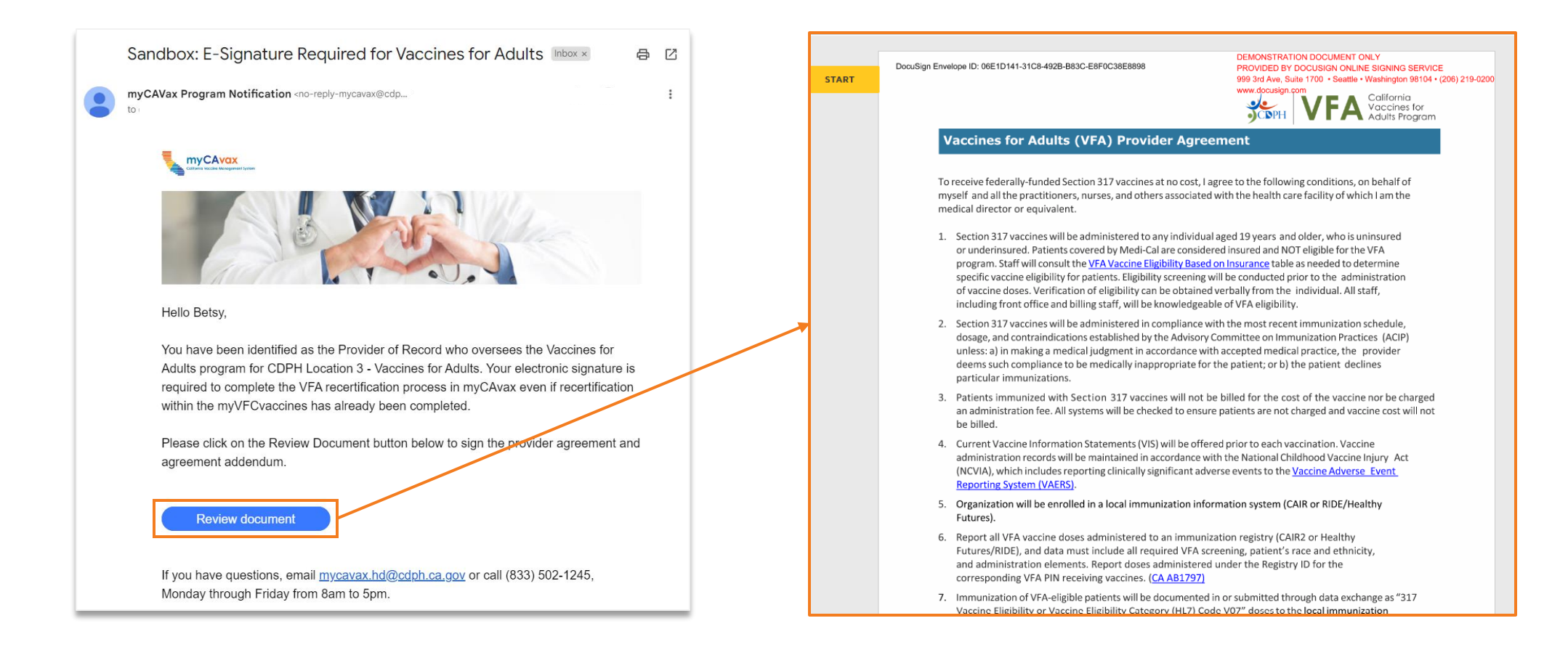

The Provider of Record must review, acknowledge, and sign the VFA Agreement and Addendum on myCAvax to complete the recertification process.

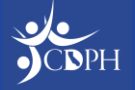

## Workarounds to Complete Recertification Part Two

#### >\_ Issues

Missing VFA tile on the Landing Page

#### Location NPI ID Overwritten

#### ) - Workaround / Next Steps

- If you do not see the VFA tile on the landing page <u>and</u> you are the Primary VFA Contact, contact the Provider Call Center.
- When you input the Provider of Record NPI ID on step 2 on recertification, your location NPI ID will be overwritten.
   CDPH anticipates a fix in the coming weeks.

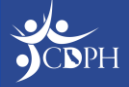

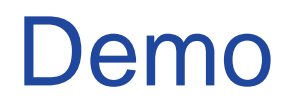

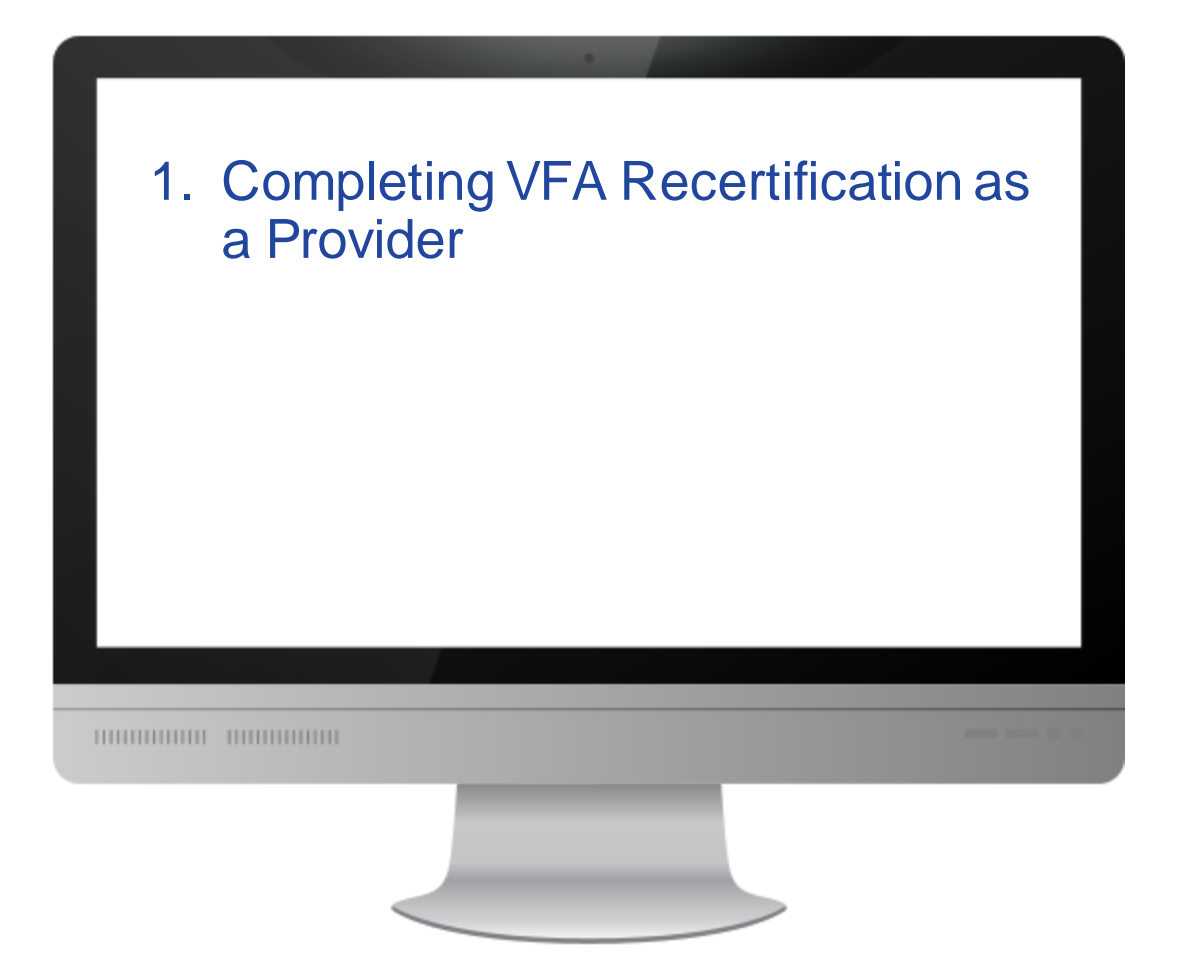

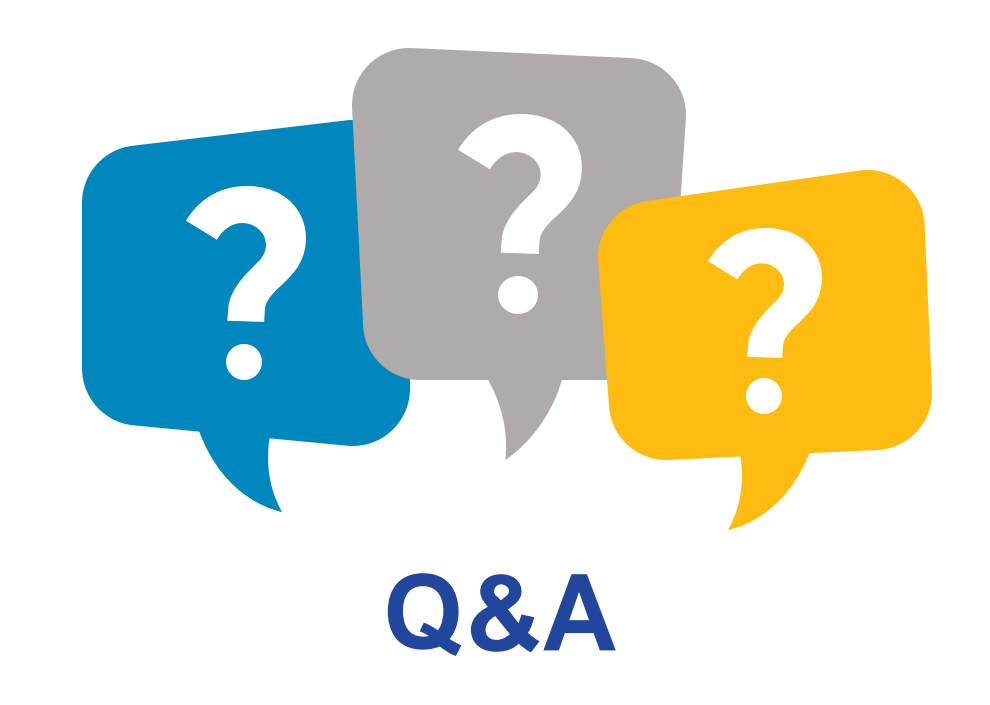

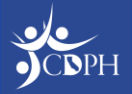

#### Ordering Vaccine in myCAvax Claudia Aguiluz, CDPH

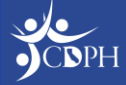

#### VFA Order Cadence in myCAvax

| Orders are close                                                                                                    | ed for this ordering                                                                                                    | period. If you have                                                                                                    | questions, email <u>my317vaccing</u><br>rders are closed f                                                                                                    | <u>es@cdph.ca.gov</u> or ca<br>or this orderi | ill (833) 502-1245, Mond       | iay through Frida           | y from 8am to 5pm<br>questions, e | mail <u>my31</u> | 7 <u>vaccines@cdph.ca.gov</u> or call (833) 502-1245, Monday through Friday from 8am to 5pm. 🗙                                                       |
|----------------------------------------------------------------------------------------------------|----------------------------------------------------------------------------------------------------|----------------------------------------------------------------------------------------------------|----------------------------------------------------------------------------------------------------|-----------------------------------------------|--------------------------------|-----------------------------|-----------------------------------|------------------|----------------------------------------------------------------------------------------------------|
| Program Location     Construction     Construction - View     Construction - View     Select Location - View     Select the location account.     Select the location account.     Sour VFA Doses Administered inver     Complete all required transfers, war     Account for every dose of VFA-supp | accines for Adults<br><b>Itory and Doses /</b><br>your vaccine storage<br>tory must match the in<br>site events, and returns<br>plied vaccine ordered a | To a<br>X<br>Administered for A<br>units matches the On-h<br>mmunization registry (C<br>prior to this order requ<br>and received by the pro | VFA - Order<br>Step 1 - Select Acco<br>hange the program selected, navigat<br>Accines listed.<br>and Inventory you enter.<br>AIR/Healthy Futures).<br>est.<br>ider location. | Hequest<br>unt and Product                    | lers <u>0800.</u>              |                             | •                                 |                  | CDPH leadership will open / close VFA vaccine ordering in myCAvax following the expected program cadence. Anticipated ordering periods for 2024 are: |
|                                                                                                    |                                                                                                    | Accour                                                                                                    | t for every dose of VFA-supplied v                                                                                                    | accine ordered and rece                       | eived by the provider location | on.                         |                                   |                  |                                                                                                    |
| Q Vaccine Products                                                                                                    | VFA On-hand                                                                                                    | Inventory                                                                                                    |                                                                                                    | VFA Doses<br>administered                     | Provider inventory             | Order size                  |                                   |                  | July 2024 TBD                                                                                                    |
| Vaccine product                                                                                                    | *Quantity                                                                                                    | Lot number 🐧                                                                                                    | Expiration Date / Beyond use<br>date 👔                                                                                                    | Qty since last order 🜘                        | Provider inventory 🕚           | Recommended<br>Order size 👔 | *Doses requested                  |                  | October 2024 TBD                                                                                                    |
| ≺ Adult Havrix Single Dose Syringes -<br>10 Per Box                                                                                                    |                                                                                                    |                                                                                                    | ÷ +                                                                                                    |                                               |                                |                             | 0                                 | ☆ Clear Row      | Providers will be notified via email when                                                                                                    |
| イ<br>Adult Vaqta Single Dose Syringes -<br>10 Per Box                                                                                                    |                                                                                                    |                                                                                                    | ÷                                                                                                    |                                               |                                |                             | 0                                 | â Clear Row      | the ordering period opens in myCAvax.                                                                                                    |
| Adult Engerix B Single Dose Syringe                                                                                                    | IS                                                                                                    |                                                                                                    | <b>m</b> +                                                                                                    |                                               |                                |                             | 0                                 | 音 Clear Row      |                                                                                                    |

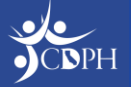

# VFA Functionality in myCAvax

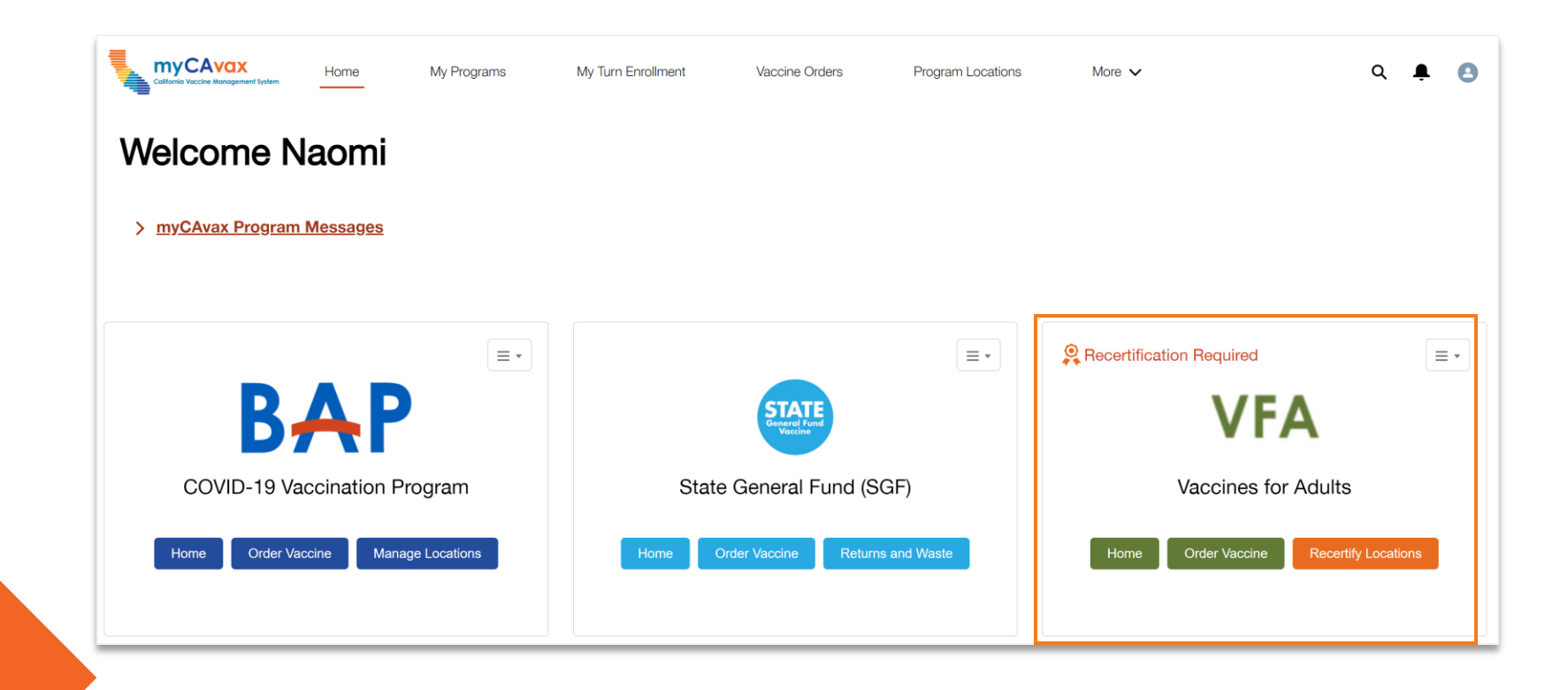

Providers participating in the VFA program will be expected to place vaccine order requests (when open), manage vaccine inventory, and view program location information after completing recertification "part two."

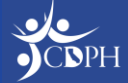

# Navigating to Place a Vaccine Order (Once the next VFA order cycle opens)

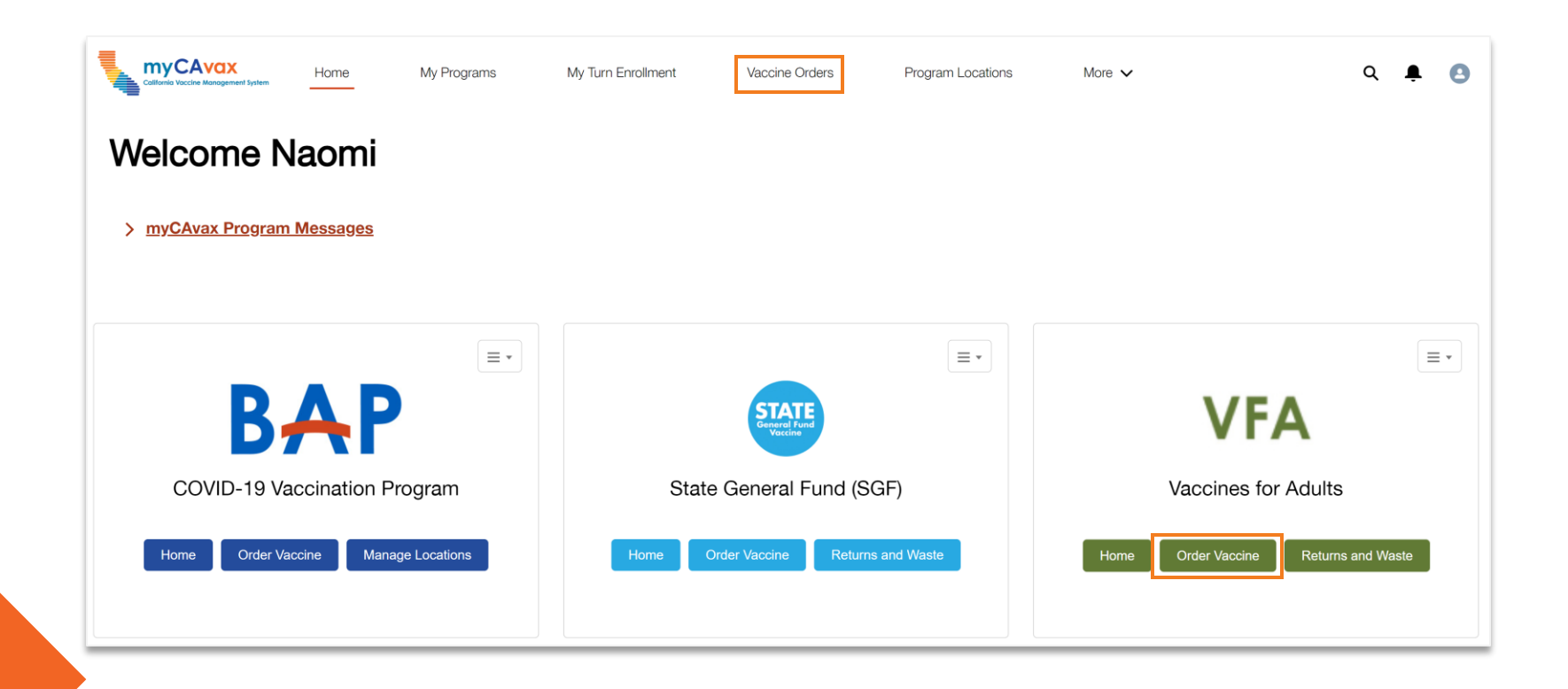

From the Provider Community homepage, providers can begin placing a vaccine order request using the Vaccine Orders tab in the main navigation bar or the Order Vaccines button on the program tile.

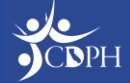

#### Placing Vaccine Order Requests as a Provider

|                                                                                                    |                                                                                                    |                                                                                                    | VI                                                                                                    | A                                                                                                    |                                                                                   |                                                      |                  |             |
|----------------------------------------------------------------------------------------------------|----------------------------------------------------------------------------------------------------|----------------------------------------------------------------------------------------------------|----------------------------------------------------------------------------------------------------|----------------------------------------------------------------------------------------------------|-----------------------------------------------------------------------------------|------------------------------------------------------|------------------|-------------|
|                                                                                                    |                                                                                                    |                                                                                                    | VFA - Orde                                                                                                    | r Request                                                                                                    |                                                                                   |                                                      |                  |             |
|                                                                                                    |                                                                                                    |                                                                                                    | Step 1 - Select Acco                                                                                                    | ount and Product                                                                                                    |                                                                                   |                                                      |                  |             |
| 0                                                                                                    |                                                                                                    |                                                                                                    | 0                                                                                                    |                                                                                                    |                                                                                   |                                                      | - •              |             |
|                                                                                                    |                                                                                                    | То с                                                                                                    | change the program selected, naviga                                                                                                    | ate back to the <u>Vaccine Orde</u>                                                                                                    | ers page.                                                                         |                                                      |                  |             |
| Program Location                                                                                                    |                                                                                                    |                                                                                                    |                                                                                                    |                                                                                                    |                                                                                   |                                                      |                  |             |
| Sample Location 101 - Vaccines f                                                                                                    | or Adults                                                                                                    | ×                                                                                                    |                                                                                                    |                                                                                                    |                                                                                   |                                                      |                  |             |
| Select Location, Provide Inven     Select the location account.     Ensure the current VEA inventory in                                                                                                    | tory and Doses                                                                                                    | Administered for V                                                                                                    | Vaccines listed.                                                                                                    |                                                                                                    |                                                                                   |                                                      |                  |             |
| · Ensure the current VFA inventory in                                                                                                    | vour vaccino storago                                                                                                   | units matches the On H                                                                                                    | land Inventory you onter                                                                                                    |                                                                                                    |                                                                                   |                                                      |                  |             |
| Vour VEA Desse Administered inven                                                                                                    | your vaccine storage                                                                                                   | units matches the On-In                                                                                                    | AID/Leethy Futures)                                                                                                    |                                                                                                    |                                                                                   |                                                      |                  |             |
| Your VFA Doses Administered inver     Complete all required transfers, was                                                                                                    | story must match the in<br>ste events, and returns                                                                     | immunization registry (C.<br>s prior to this order requ                                                                                                    | AIR/Healthy Futures).<br>est.                                                                                                    |                                                                                                    |                                                                                   |                                                      |                  |             |
| <ul> <li>Your VFA Doses Administered inver</li> <li>Complete all required transfers, was</li> <li>Account for every dose of VFA-supp</li> </ul>                                                                                                    | atory must match the in<br>ste events, and returns<br>blied vaccine ordered a                                          | immunization registry (C,<br>s prior to this order requi<br>and received by the prov                                                                                                    | AIR/Healthy Futures).<br>iest.<br>vider location.                                                                                                    |                                                                                                    |                                                                                   |                                                      |                  |             |
| Your VFA Doses Administered inver<br>Complete all required transfers, was<br>Account for every dose of VFA-supp                                                                                                    | tory must match the in<br>ste events, and returns<br>plied vaccine ordered a                                           | immunization registry (C,<br>s prior to this order requi<br>and received by the prov                                                                                                    | AIR/Healthy Futures).<br>est.<br>vider location.                                                                                                    |                                                                                                    |                                                                                   |                                                      |                  |             |
| Your VFA Doses Administered inver<br>Complete all required transfers, was<br>Account for every dose of VFA-supp                                                                                                    | tory must match the in<br>te events, and returns<br>lied vaccine ordered a                                             | Accourt                                                                                                    | AIR Inventory you enter.<br>AIR/Healthy Futures).<br>lest.<br>vider location.                                                                                                    | vaccine ordered and recei                                                                                                    | ved by the provider location                                                      | on.                                                  |                  |             |
| Your VFA Doses Administered inver<br>Complete all required transfers, was<br>Account for every dose of VFA-supp<br>Q Vaccine Products                                                                                                    | tory must match the in<br>tory must match the in<br>the events, and returns<br>olied vaccine ordered in<br>VFA On-hand | Initiation in actives the Orient<br>Immunization registry (C.<br>s prior to this order requ<br>and received by the prov<br>Account                                                                                                    | AIR/Healthy Futures).<br>AIR/Healthy Futures).<br>vider location.<br>ht for every dose of VFA-supplied                                                                                                    | vaccine ordered and recei                                                                                                    | ved by the provider location<br>Provider inventory                                | on.                                                  |                  |             |
| Your VFA Doses Administered inver<br>Complete all required transfers, was<br>Account for every dose of VFA-supp<br>Vaccine Products<br>Vaccine product                                                                                                    | VFA On-hand<br>*Quantity                                                                                               | Initiation in actives the Orient<br>immunization registry (C.<br>s prior to this order requi<br>and received by the prov<br>Account<br>I Inventory<br>Lot number ①                                                                                                    | AIR/Healthy Futures).<br>Heating Futures).<br>Hest.<br>Vider location.<br>Int for every dose of VFA-supplied<br>Expiration Date / Beyond use<br>date ①                                                          | Vaccine ordered and received and received and received administered administereed administereed administereed | ved by the provider location<br>Provider inventory<br>Provider inventory          | on.<br>Order size<br>Recommended<br>Order size ①     | *Doses requested |             |
| Your VFA Doses Administered inver<br>Complete all required transfers, was<br>Account for every dose of VFA-supp<br>Vaccine Products<br>Vaccine product                                                                                                    | VFA On-hand<br>*Quantity                                                                                               | and matches the offer<br>immunization registry (C.<br>s prior to this order required<br>and received by the prov<br>Account<br>Account<br>Inventory<br>Lot number ()                                                                                                    | AIR/Healthy Futures).<br>AIR/Healthy Futures).<br>vider location.<br>Int for every dose of VFA-supplied<br>Expiration Date / Beyond use<br>date                                                                 | vaccine ordered and recei<br>VFA Doses<br>administered<br>*Qty since last order ()                                                                                                    | ved by the provider location<br>Provider inventory<br>Provider inventory          | on.<br>Order size<br>Recommended<br>Order size       | *Doses requested |             |
| Your VFA Doses Administered inver<br>Complete all required transfers, was<br>Account for every dose of VFA-supp<br>Vaccine Products<br>Vaccine product                                                                                                    | VFA On-hand<br>*Quantity                                                                                               | Account immunization registry (C, s prior to this order requested and received by the provide the provide the prov | AIR/Healthy Futures).<br>est.<br>vider location.<br>Int for every dose of VFA-supplied<br>Expiration Date / Beyond use<br>date<br>based on the information provided.                                            | vaccine ordered and recei<br>VFA Doses<br>administered<br>*Qty since last order ()                                                                                                    | ved by the provider location<br>Provider inventory<br>Provider inventory ()       | on.<br>Order size<br>Recommended<br>Order size       | *Doses requested |             |
| Your VFA Doses Administered inver<br>Complete all required transfers, was<br>Account for every dose of VFA-supp<br>Vaccine Products<br>Vaccine product<br>Vaccine product<br>Adult Havrix Single Dose Syringes -                                                     | VFA On-hand<br>*Quantity commended order size                                                                          | Areo                                                                                                    | AIR/Healthy Futures).<br>Hall (Healthy Futures).<br>Heat.<br>Vider location.<br>At for every dose of VFA-supplied<br>Expiration Date / Beyond use<br>date<br>based on the information provided.                 | vaccine ordered and recei<br>VFA Doses<br>administered<br>*Qty since last order <b>(</b>                                                                                                    | ved by the provider location<br>Provider inventory<br>Provider inventory          | on.<br>Crder size<br>Recommended<br>Order size       | *Doses requested | ÷ 01-2 Da   |
| Your VFA Doses Administered inver<br>Complete all required transfers, was<br>Account for every dose of VFA-supp<br>Vaccine Products<br>Vaccine product<br>Vaccine product<br>Adult Havrix Single Dose Syringes -<br>10 Per Box                                       | VFA On-hand VFA On-hand *Quantity commended order siz                                                                  | Array be adjusted for a spin of the second second s | AIR/Healthy Futures).<br>est.<br>vider location.<br>At for every dose of VFA-supplied<br>Expiration Date / Beyond use<br>date<br>based on the information provided.<br>3/5/2024                                 | vaccine ordered and recei<br>VFA Doses<br>administered<br>*Qty since last order ()<br>40                                                                                                    | Ved by the provider location<br>Provider inventory<br>Provider inventory ()<br>58 | on.<br>Order size<br>Recommended<br>Order size       | *Doses requested | ☆ Clear Row |
| Your VFA Doses Administered inver<br>Complete all required transfers, was<br>Account for every dose of VFA-supp<br>Vaccine Products<br>Vaccine product<br>Vaccine product<br>Adult Havrix Single Dose Syringes -<br>10 Per Box<br>Adult Vagta Single Dose Syringes - | VFA On-hand  *Quantity  to order size                                                                                  | Account immunization registry (C. s prior to this order requested by the provide the providet the provide the provide the prov | AIR/Healthy Futures).<br>Hall/Healthy Futures).<br>Heat.<br>Vider location.<br>At for every dose of VFA-supplied<br>Expiration Date / Beyond use<br>date<br>based on the information provided.<br>3/5/2024  # + | vaccine ordered and recei<br>VFA Doses<br>administered<br>*Qty since last order 1<br>40                                                                                                    | Ved by the provider location<br>Provider inventory<br>Provider inventory ()<br>58 | on.<br>Crder size<br>Recommended<br>Order size<br>50 | *Doses requested | ☆ Clear Row |

On Step 1 – Select Account and Product, providers must select their program location from the dropdown.

Then, vaccines will appear in the table, grouped by type. 'VFA Onhand Inventory' information AND 'VFA doses administered' must be included on each row.

The 'Provider Inventory' and 'Recommended Order size' fields are automatically calculated.

Providers must place their final request in 'Doses requested'.

#### Placing Vaccine Order Requests as a Provider

|                                                                                                    |                                                                                             | /FA                                     |                          |
|----------------------------------------------------------------------------------------------------|---------------------------------------------------------------------------------------------|-----------------------------------------|--------------------------|
|                                                                                                    | VFA - C                                                                                     | der Request                             |                          |
|                                                                                                    | Step 2 - Review Doses Requ                                                                  | sted and Confirm Addi                   | tional Details           |
| · •                                                                                                 |                                                                                             | -0                                      |                          |
|                                                                                                    | To change the program selected                                                              | navigate back to the <u>Vaccine Ord</u> | ers page.                |
| rogram Location<br>mple Location 101 - Vaccines for Adults                                          |                                                                                             |                                         |                          |
|                                                                                                    |                                                                                             |                                         |                          |
| er additional required information for your order and incl                                          | lude comments (if needed) prior to submitting.                                              |                                         |                          |
| Standard Order Details                                                                              |                                                                                             |                                         |                          |
| Product                                                                                             | Doses Requested                                                                             |                                         |                          |
|                                                                                                    |                                                                                             |                                         |                          |
| Adult Havrix Single Dose Syringes - 10 Per Box                                                      | 60                                                                                          |                                         |                          |
| 1                                                                                                   |                                                                                             |                                         |                          |
| Vaccine requests will be reviewed and approv<br>provider a reason below for each vaccine product of | ved based on your reported patient population and<br>outside of the recommended order size. | ders may be reduced based on            | available supply. Please |
|                                                                                                    | Select a reason:                                                                            | _                                       |                          |
| Aduit Havrix Single Dose Syringes - 10 Per Box                                                      | select an option                                                                            | <b>_</b>                                |                          |
|                                                                                                    | Special Events                                                                              |                                         |                          |
|                                                                                                    | Increased patient demand                                                                    |                                         |                          |
| omments(Optional)                                                                                   | Clinicians have been added to our Program                                                   |                                         |                          |
| Additional comments or notes about your order                                                       | Other                                                                                       |                                         |                          |
|                                                                                                    |                                                                                             |                                         |                          |

If a provider requests vaccine over the recommended order size, they will need to provide a justification in Step 2 – Review Doses Requested and Confirm Additional Details.

Additionally, they will need to confirm the address for their VFA program and shipping hours are accurate before submitting the vaccine for review (not pictured).

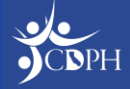

#### **Submitting Vaccine Order Requests**

Once successfully submitted, providers will see their final vaccine order details confirmed on **Step 3** – Order Confirmation.

Providers can view order details by clicking the unique 'Order Number'. Click 'View Orders' to see all order history.

|                                                                 | VF                                                          | Α                                         |                    |    |  |  |  |  |
|-----------------------------------------------------------------|-------------------------------------------------------------|-------------------------------------------|--------------------|----|--|--|--|--|
| VFA - Order Request                                             |                                                             |                                           |                    |    |  |  |  |  |
| 0                                                               | Step 3 - Order 0                                            | Confirmation                              |                    | -0 |  |  |  |  |
|                                                                 | Your vaccine order was successfully submitted. Allow 7-10 b | ousiness days after order approval for sl | hipment to arrive. |    |  |  |  |  |
| * Program Location<br>Sample Location 101 - Vaccines for Adults |                                                             |                                           |                    |    |  |  |  |  |
| Order Details                                                   |                                                             |                                           |                    |    |  |  |  |  |
| Order Number                                                    | Product                                                     | Doses Requested                           | Order size reason  |    |  |  |  |  |
| B-041322                                                        | Adult Havrix Single Dose Syringes - 10 Per Box              | 60                                        | Special Events     |    |  |  |  |  |
| View Orders                                                     |                                                             |                                           |                    |    |  |  |  |  |

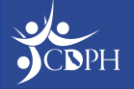

# Final Submission: Note on Multi-Vaccine Product Orders

Provider orders will likely have more than one vaccine product in an order; the entire order will have the same vaccine order ID. Each line item will have a unique ID.

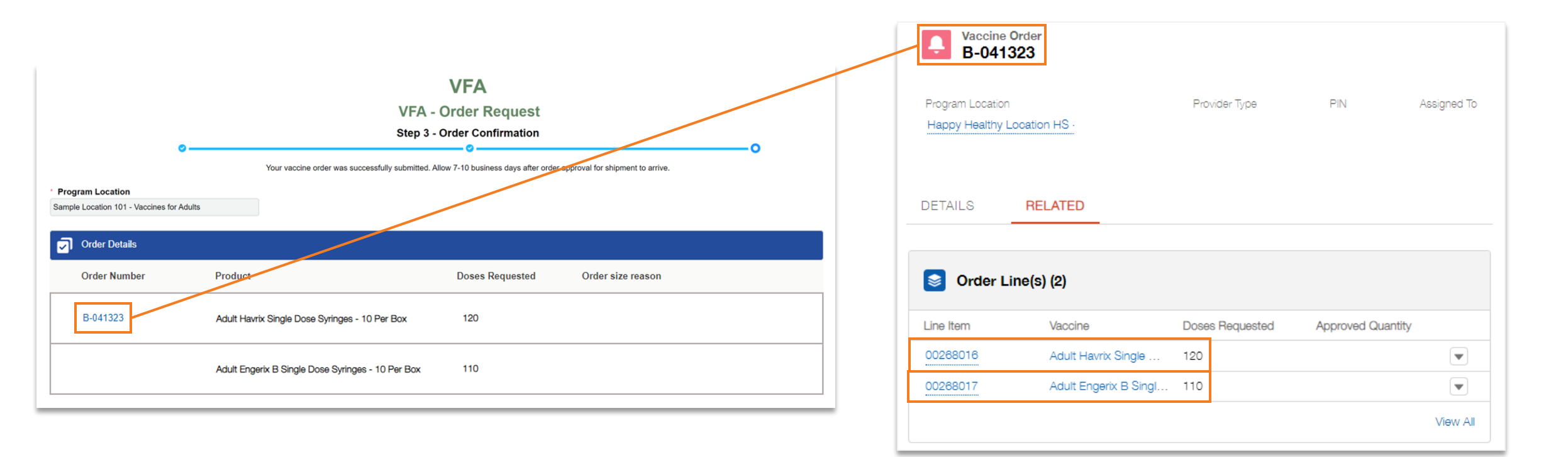

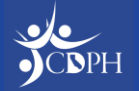

#### **Possible Order Status: Corrections Needed**

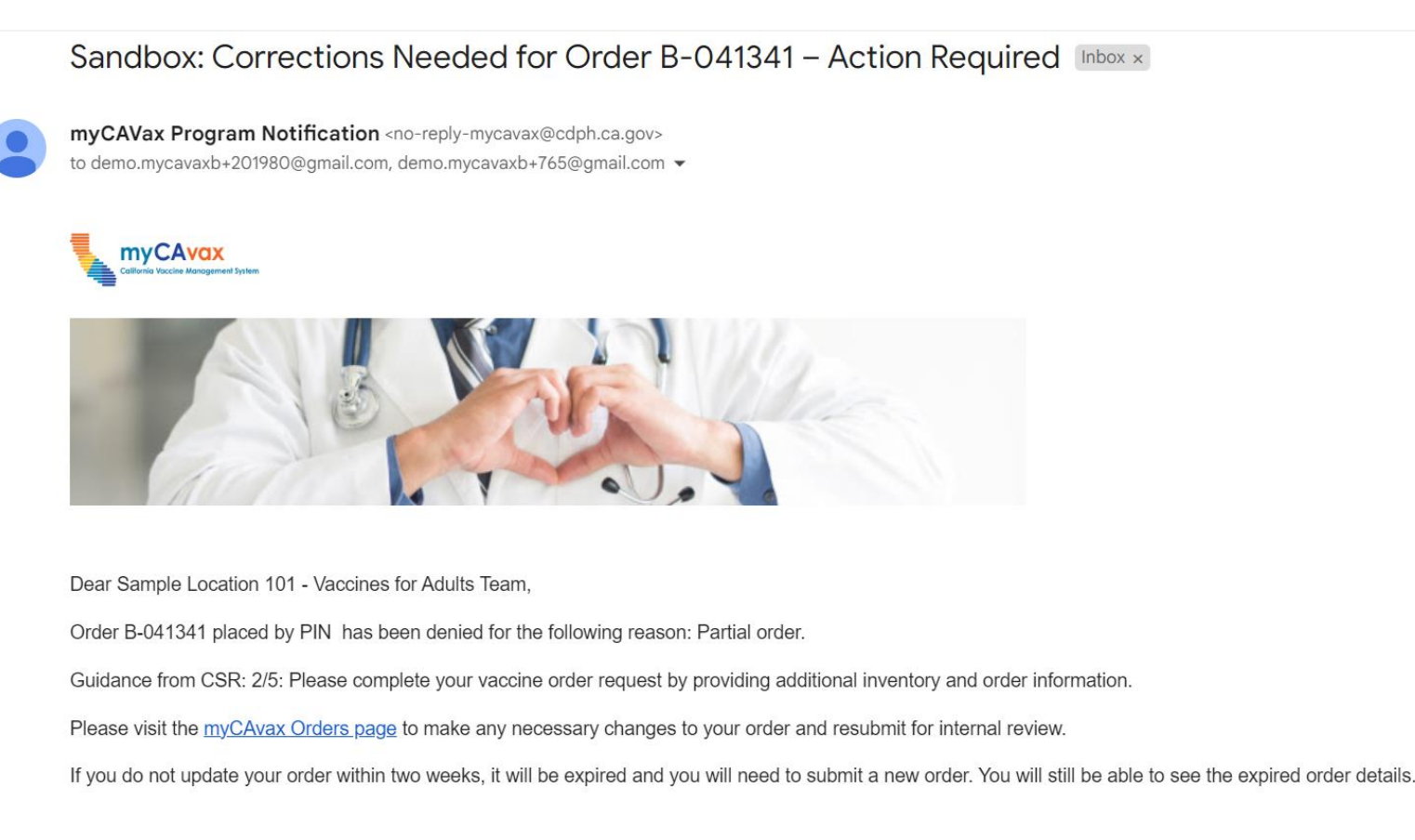

Thank you,

**CDPH** Ordering Team

CDPH may place a vaccine order request in 'Corrections Needed' status if a provider needs to make changes to the order before approval.

Providers will receive an automatic email (generated by the system) notifying them of the needed corrections.

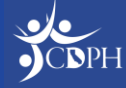

### Making Corrections as a Provider

|                                                                                                    | Order                                                                                                    | r Number B-041185                                                                |                                  |                                                              |                                                                                                    |                                            |                                       |                           |                                                                     |                                                     | Edit Ord                    |
|----------------------------------------------------------------------------------------------------|----------------------------------------------------------------------------------------------------|----------------------------------------------------------------------------------|----------------------------------|--------------------------------------------------------------|----------------------------------------------------------------------------------------------------|--------------------------------------------|---------------------------------------|---------------------------|---------------------------------------------------------------------|-----------------------------------------------------|-----------------------------|
|                                                                                                    | Program Location<br>Loc2B Jan24 MR - Vaccines                                                                          | P<br>s for Adults V                                                              | rogram<br>accines for Adults     | Provider Type<br>Long-term care – nursir                     | ng horne, skilled nursing fa                                                                                                 | cility, federally certif                   | ied                                   | PIN Statu<br>Corre        | us<br>ections Needed                                                | Status Reason<br>Partial order                      | Submitted Dat<br>2024-01-29 |
|                                                                                                    | ✓ Order Details                                                                                                    |                                                                                  |                                  |                                                              |                                                                                                    |                                            |                                       |                           |                                                                     |                                                     |                             |
| California Vaccine Monagement System                                                                                        | ✓ Status Informat                                                                                                    | tion                                                                             |                                  |                                                              |                                                                                                    |                                            |                                       |                           |                                                                     |                                                     |                             |
| rders                                                                                                    | CSR Comments                                                                                                    | S                                                                                |                                  |                                                              |                                                                                                    |                                            |                                       |                           |                                                                     |                                                     |                             |
|                                                                                                    | test Batch order                                                                                                    |                                                                                  |                                  |                                                              |                                                                                                    | h                                          |                                       |                           |                                                                     |                                                     |                             |
| rogram Selected:<br>Vaccines for Adults                                                                                     |                                                                                                    |                                                                                  |                                  |                                                              |                                                                                                    |                                            |                                       |                           |                                                                     |                                                     |                             |
|                                                                                                    | ✓ Order Line(s)                                                                                                    |                                                                                  |                                  |                                                              |                                                                                                    |                                            |                                       |                           |                                                                     |                                                     |                             |
|                                                                                                    | (-)                                                                                                    |                                                                                  |                                  |                                                              |                                                                                                    |                                            |                                       |                           |                                                                     |                                                     |                             |
| A Vaccines for Adults                                                                                                    |                                                                                                    |                                                                                  | n-hand Inventory                 | Account for every                                            | dose of VFA-supplied va                                                                                                    | accine ordered an                          | d received by t                       | he provider location      | n.                                                                  |                                                     |                             |
| Need help? Review the job aid(s) for p                                                                                      | Q Vaccine Products<br>Vaccine product                                                                                  | UFA O                                                                            | n-hand inventory<br>Lot number 👔 | Account for every of Expiration Date /                       | dose of VFA-supplied va<br>VFA Doses<br>administered<br>*Doses administered<br>since last order                              | Inventory Sur<br>Estimated                 | d received by ti<br>mmary<br>Variance | he provider location      | n.<br>e<br>"Doses<br>requested                                      | Order size<br>reason                                | Please specify<br>"Other"   |
| Need help? Review the job aid(s) for planch Orders                                                                          | Q Vaccine Products<br>Vaccine product                                                                                  | t "Quantity                                                                      | n-hand Inventory                 | Account for every of Expiration Date / Beyond use date       | dose of VFA-supplied va<br>VFA Doses<br>administered<br>*Doses administered<br>since last order                              | Estimated<br>inventory Sur                 | d received by t<br>mmary<br>Variance  | Recommended<br>Order size | n.<br>e<br>"Doses<br>requested                                      | Order size<br>reason                                | Please specify<br>"Other"   |
| A Vaccines for Adults<br>Need help? Review the job aid(s) for p<br>arch Orders<br>gram Location                             | Vaccine Products      Vaccine product      Vaccine product      Adult Havrix Single Dose 3      Per Box                | et 'Quantity<br>Syringes - 10                                                    | Lot number                       | Account for every of<br>Expiration Date /<br>Beyond use date | dose of VFA-supplied va<br>VFA Doses<br>administered<br>'Doses administered<br>since last order                              | Inventory Sur<br>Estimated<br>Inventory () | d received by ti<br>mmary<br>Variance | Criter size               | n.<br>Doses<br>requested                                            | Order size<br>reason                                | Please specify<br>"Other"   |
| A Vaccines for Adults Need help? Review the job aid(s) for p arch Orders gram Location at e following list view s orders    | Adult Vacta Single Dose Services                                                                                       | Syringes - 10<br>Syringes - 10<br>O                                              | Lot number                       | Account for every of<br>Expiration Date /<br>Beyond use date | dose of VFA-supplied va<br>VFA Doses<br>administered<br>*Doses administered<br>since last order •<br>+                       | Estimated<br>inventory ©                   | d received by the mmary Variance      | Recommended<br>Order size | n.<br>•<br>•<br>•<br>•<br>•<br>•<br>•<br>•<br>•<br>•<br>•<br>•<br>• | Order size<br>reason<br>-Select- V                  | Please specify<br>"Other"   |
| FA Vaccines for Adults Need help? Review the job aid(s) for p arch Orders All He following list view s orders Orders Orders | Adult Havrix Single Dose 1       Per Box       Adult Vacta Single Dose 5                                               | C VFA O<br>C VFA O<br>C VFA O<br>C O<br>Syringes - 10<br>O<br>Syringes - 10<br>O | n-hand Inventory                 | Account for every of<br>Expiration Date /<br>Beyond use date | dose of VFA-supplied va<br>VFA Doses<br>administered<br>'Doses administered<br>since last order                              | Estimated<br>Inventory O                   | d received by ti<br>mmary<br>Variance | Recommended<br>Order size | n.<br>e<br>requested<br>0                                           | Order size<br>reason                                | Please specify<br>"Other"   |
| Are following list view s orders<br>orders<br>orders<br>Batch Order Number v Program I                                      | Adult Havrix Single Dose 1       Adult Vacta Single Dose 2       Per Box       Adult Vacta Single Dose 5       Per Box | Et CA O<br>Syringes - 10 0<br>Syringes - 10 0<br>mitted Date                     | n-hand Inventory Lot number      | Account for every of<br>Expiration Date /<br>Beyond use date | dose of VFA-supplied va<br>VFA Doses<br>administered<br>*Doses administered<br>since last order •<br>+<br>+<br>Status Reason | Estimated<br>inventory ()                  | d received by the mmary Variance      | Recommended<br>Order size | n.<br>•<br>•<br>•<br>•<br>•<br>•<br>•<br>•<br>•<br>•<br>•<br>•<br>• | Order size<br>reason<br>-Select-<br>-Select-<br>ate | Please specify<br>"Other"   |

If corrections are needed, providers will be prompted to edit the flagged order in the Provider Community. Once changes are made, they can resubmit the order for review.

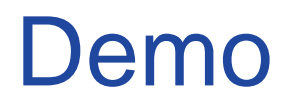

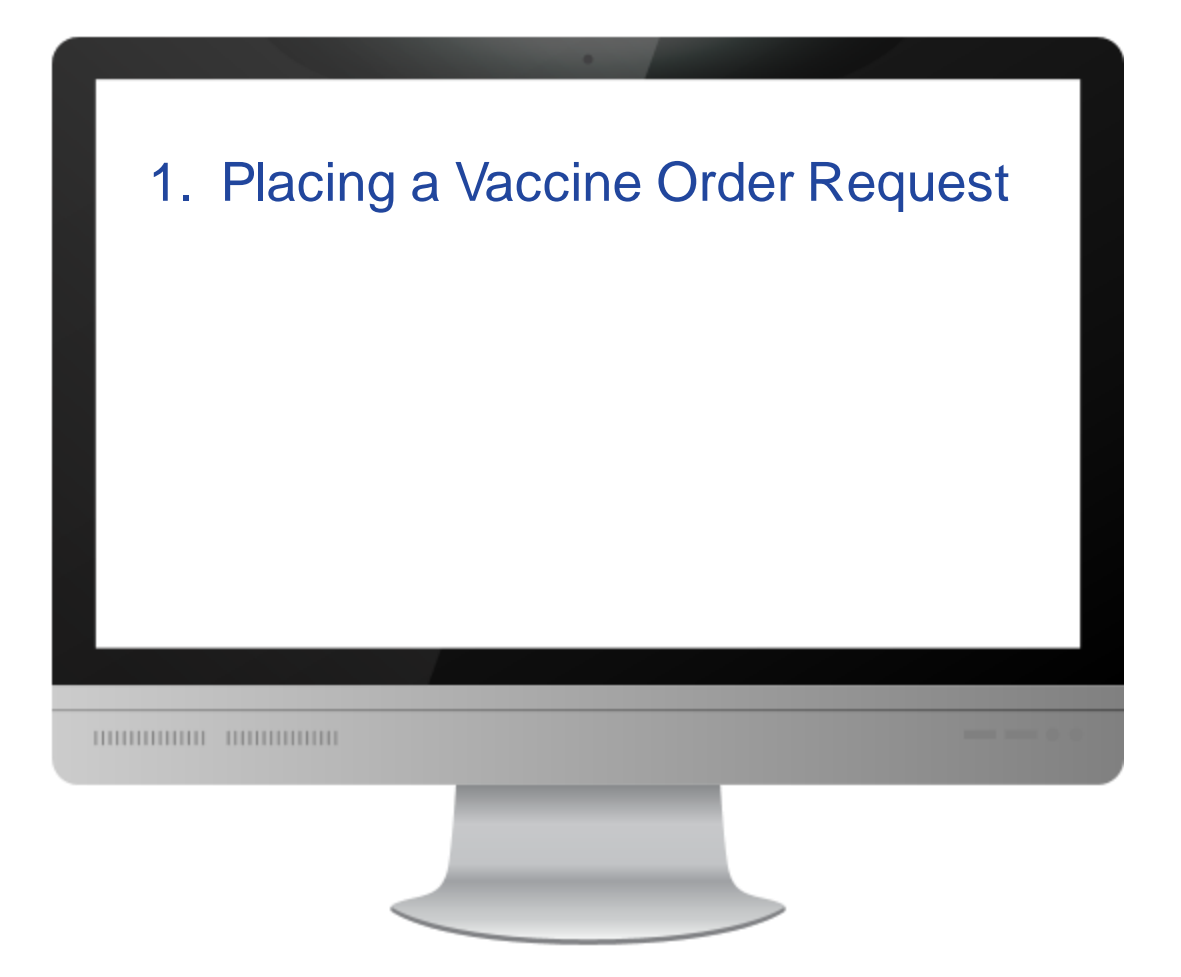

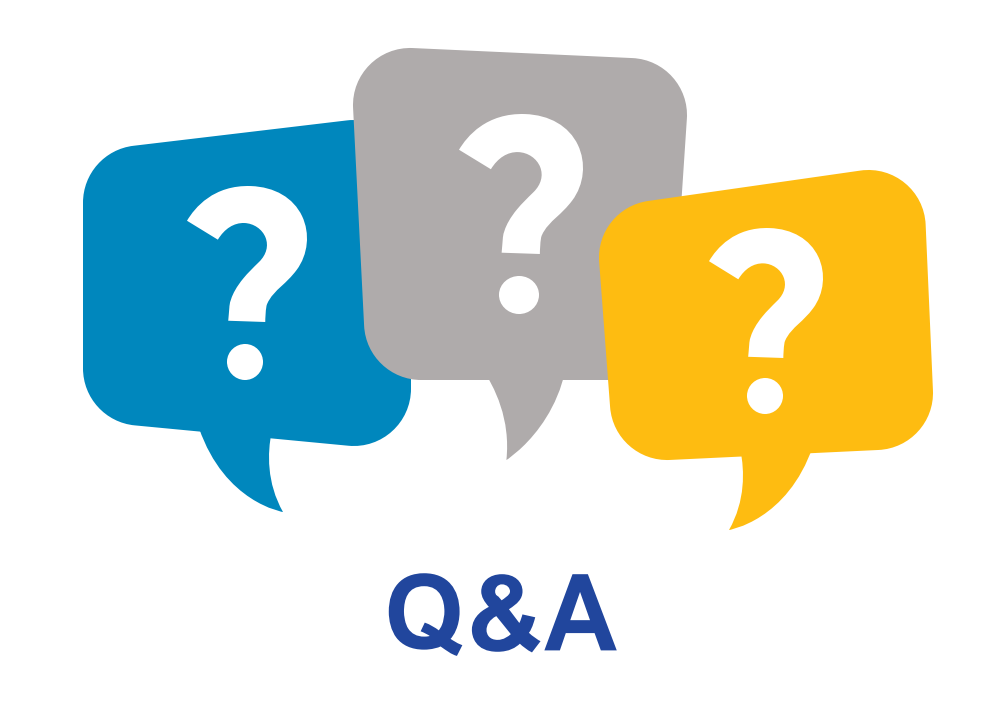

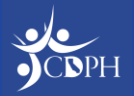

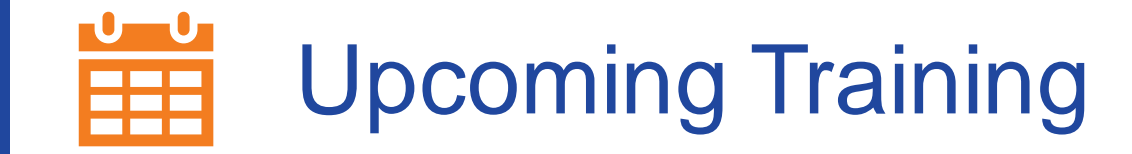

To learn about VFA vaccine inventory management, register for the 'VFA 102 Vaccine Management for Providers' webinar scheduled on **Thursday**, **February 29, 2024**, from **11:00 AM – 12:00 PM** PT on Zoom.

Register for the 'VFA 102 Vaccine Management for Providers' webinar using this Zoom registration link.

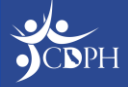

### **Reminder: Webinar Cadence Change**

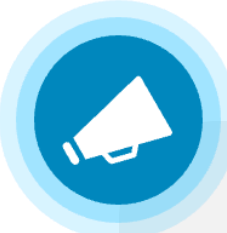

The CDPH Immunization Updates for LHDs webinar series is changing to a bi-weekly cadence.

The LHD webinar on Tuesday, February 27, 2024, is cancelled. The series will resume on Tuesday, March 5, 2024, from 1:00 PM – 2:30PM.

Please continue to use the current registration link to join: Zoom registration link.

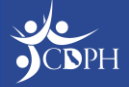

#### Questions

During today's webinar, please use the Q&A panel to ask your questions so CDPH subject matter experts can respond directly.

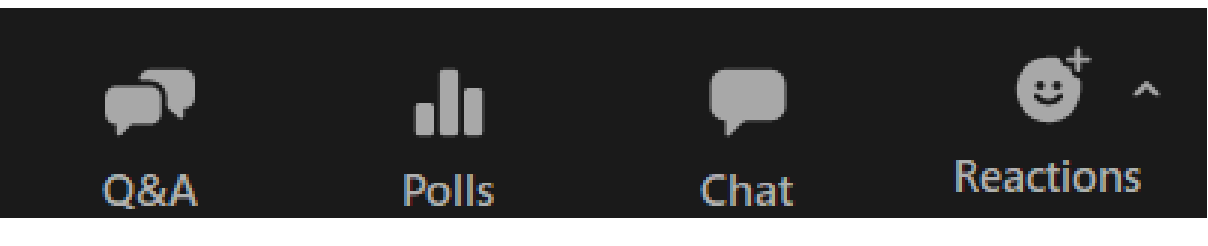

Resource links will be dropped into, "Chat"

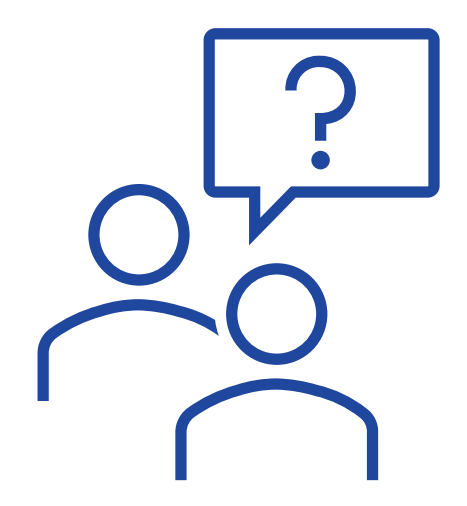

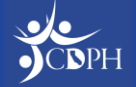

## **Upcoming Webinar Opportunities**

**CDPH Immunization Updates for Providers** Next session: Friday, February 23, 2024 9 AM – 10:30 AM

#### Thank you for attending today's session!

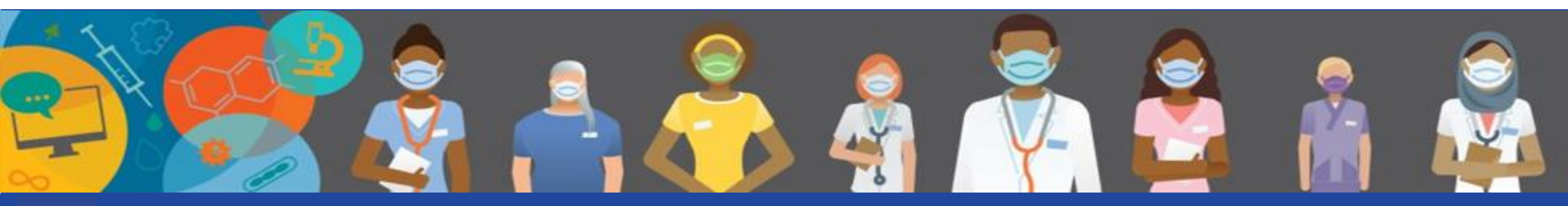

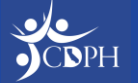